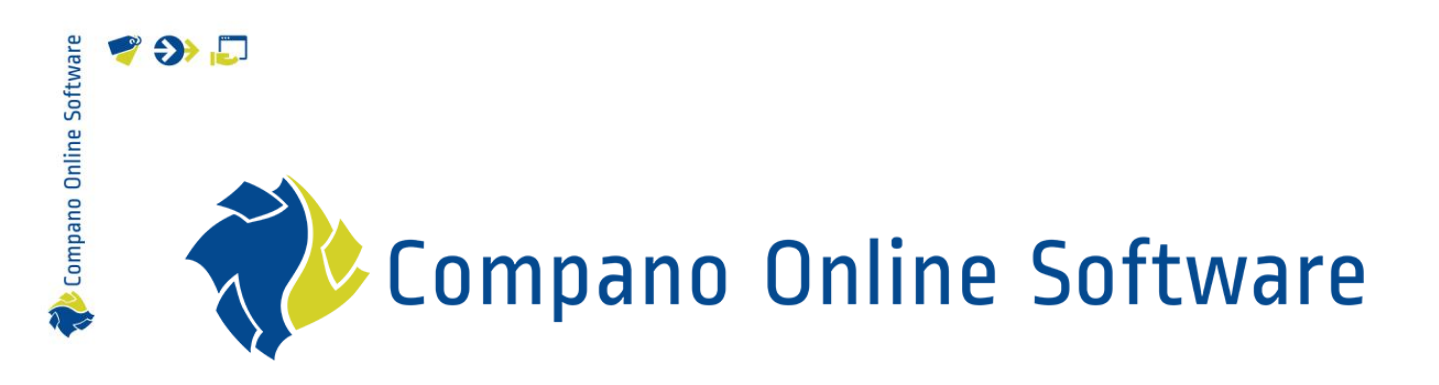

# Handleiding Calculatie Beheerders COS Calculatie

Versie L4.4

| Bestand         | COS_CALC_Handleiding_Calculatie_Beheerders_L4-1.docx |
|-----------------|------------------------------------------------------|
| COS-versie      | LO4                                                  |
| Revisie & Datum | 22-12-2023                                           |

🥰 🌮 💭

# Inhoudsopgave

| 1 | In  | leidir | IG                                              | 3  |
|---|-----|--------|-------------------------------------------------|----|
|   | 1.1 | Beg    | rippen                                          | 3  |
|   | 1.2 | Opb    | ouw calculatie                                  | 6  |
| 2 | St  | tamta  | bellen                                          | 7  |
|   | 2.1 | Best   | eksystemen                                      | 7  |
|   | 2.  | 1.1    | Bestekdelen toevoegen                           | 8  |
|   | 2.  | 1.2    | Bestek importeren                               | 9  |
|   | 2.2 | Nori   | nsystemen                                       | 14 |
|   | 2.  | 2.1    | Normen importeren                               | 15 |
|   | 2.  | 2.2    | Normtijden en (eigen) werksituaties             | 17 |
|   | 2.3 | Wer    | ksoorten                                        | 17 |
|   | 2.4 | Tarie  | even                                            | 19 |
| 3 | Re  | ecept  | enbeheer                                        | 20 |
|   | 3.1 | Clus   | terrecepten                                     | 21 |
|   | 3.2 | Rece   | eptsysteem aanmaken                             | 22 |
|   | 3.3 | Rece   | eptgroepen                                      | 23 |
|   | 3.  | 3.1    | Receptsubgroepen aanmaken                       | 25 |
|   | 3.4 | Rece   | epten aanmaken                                  | 26 |
|   | 3.  | 4.1    | Receptregels toevoegen                          | 28 |
|   | 3.  | 4.2    | Clusterrecept maken                             | 29 |
|   | 3.5 | Rece   | epten actualiseren                              | 32 |
|   | 3.6 | Rece   | epten publiceren                                | 33 |
|   | 3.  | 6.1    | Filteren op recepten die niet gepubliceerd zijn | 34 |
| 4 | G   | ebruil | kersrechten                                     | 35 |
| 5 | La  | ay-ou  | ts en sjablonen                                 | 36 |
|   | 5.1 | Calc   | ulatiesjablonen                                 | 36 |
|   | 5.  | 1.1    | Beheer van calculatiesjablonen                  | 37 |
|   | 5.2 | Einc   | Ibladsjablonen                                  | 37 |
|   | 5.  | 2.1    | Projectgegevens                                 | 39 |
|   | 5.  | 2.2    | Export eindbladregels                           | 41 |
|   | 5.3 | Sche   | ermlay-outs                                     | 41 |
|   | 5.  | 3.1    | Rechter zijpaneel                               | 42 |
|   | 5.  | 3.2    | Clusterrecepten indicatie                       | 44 |
|   | 5.4 | Afdr   | uklay-outs                                      | 46 |
| 6 | Cı  | uston  | ו menu's                                        | 47 |

## 1 Inleiding

💕 🌮 💭

Compano Online Software

Deze handleiding is een aanvulling op de Handleiding Calculatie Gebruikers en specifiek bedoeld voor beheerders van de Compano Calculatie applicatie.

Deze handleiding behandelt alleen voor beheerders toegankelijke functionaliteit zoals:

- Beheer stamtabellen (besteksystemen / normsystemen / werksoorten / tarieven)
- Receptenbeheer (receptsystemen en recepten)

## 1.1 Begrippen

### Calculatie/Begroting

Een *calculatie* is een gestructureerde en gedetailleerde berekening voor een werk of project. Calculaties worden soms ook wel Begrotingen genoemd.

In het overzicht Calculatie wordt een structuur aangebracht met bouw- en bestekdelen, met op het laagste niveau de calculatieregels. Deze berekening kan als open calculatie gestuurd worden naar een klant of gebruikt worden als basis voor de offerte voor een klant.

|            | Stambestand | Bestekdelen    | Bouwdelen | Normbestand |
|------------|-------------|----------------|-----------|-------------|
| Calculatie | Х           | Meerdere lagen | Х         | Х           |

## Calculatieregel

Een *calculatieregel* vertegenwoordigt een kostenpost binnen de calculatie. Dat kan, bijvoorbeeld, zijn: een artikel (materiaal), arbeid, recept, reiskosten, of overige kosten.

### Sjabloon

In COS Calculatie wordt een calculatie/begroting meestal gemaakt vanaf een vooraf gedefinieerd sjabloon, of sjablonen. In deze sjablonen zijn vaak al een heel aantal instellingen vastgelegd en kunnen ook al bouw- en bestekdelen ingericht zijn. Door een calculatie te starten vanaf een sjabloon kan veel werk bespaard worden.

### Eindblad

Aan de calculatie kan ook een *eindblad* worden toegevoegd, waarin (sub-)totalen overgenomen worden uit de calculatie en de staartkosten opgevoerd/ingevuld en verdeeld kunnen worden.

### Moedercalculatie

Een moedercalculatie is een calculatie met de meest voorkomende calculatieregels al bevat, bijvoorbeeld voor een **badkamerverbouwing**. Een *moedercalculatie* kan dus als template dienen voor bijvoorbeeld een interne calculatie. Calculatieregels kun je dan naar behoefte verwijderen en/of toevoegen.

### Externe calculatie

Een *externe calculatie* is een calculatie die naar de klant toe gaat. Qua kostenniveau kan een externe calculatie verschillen ten opzichte van de interne calculatie. Let op: *Externe tarieven* worden vooralsnog *niet* geïmporteerd, maar kunnen wel op basis van de jaarlijsten en om commerciële reden afwijkend per project worden ingevuld.

Werkcalculatie

💕 🌮 💭

Na opdracht wordt er op basis van interne en/of externe calculatie een *werkcalculatie* aangemaakt. In de werkcalculatie worden dimensies toegekend ten behoeve van projecttaken en worden er noodzakelijke aanpassingen doorgevoerd zoals (maar niet beperkt tot) het vervangen van vervallen artikelen of NB-artikelen, door beschikbare reguliere artikelen en/of project-specifieke materialen.

#### Besteksysteem

Een *bestek* is de omschrijving van een uit te voeren (bouw)werk, inclusief de van toepassing zijnde administratieve, juridische en technische bepalingen, materialen en uitvoeringsvoorwaarden. Een bestek kan bestaan uit *bestekdelen* die elk een deel van het uit te voeren werk beschrijven. Bij een calculatie wordt vaak gebruik gemaakt van een *besteksysteem*. Dit is een hiërarchische structuur van bestekdelen. Een besteksysteem kan een geheel eigen indeling van werkzaamheden bevatten, maar kan ook een branchestandaard zoals de STABU-besteksystematiek of NISfb codering volgen.

Bij STABU ziet een deel van de hoofdbestekdelen (14) met sub-bestekdelen (14.00-14.88) er bijvoorbeeld zo uit:

|    | 14    | BUITENRIOLERING EN DRAINAGE                                   |
|----|-------|---------------------------------------------------------------|
| 14 | 14.00 | ALGEMEEN                                                      |
| 14 | 14.11 | FUNCTIONELE OMSCHRIJVINGEN                                    |
| 14 | 14.12 | WERKBESCHEIDEN                                                |
| 14 | 14.13 | BEPROEVEN, CONTROLEREN, KEUREN, INREGELEN, IN BEDRIJF STELLEN |
| 14 | 14.20 | BESTAAND WERK                                                 |
| 14 | 14.31 | STEENACHTIGE BUISLEIDINGEN                                    |
| 14 | 14.32 | METALEN BUISLEIDINGEN                                         |
| 14 | 14.33 | KUNSTSTOF BUISLEIDINGEN                                       |
| 14 | 14.38 | VERBINDINGEN                                                  |
| 14 | 14.40 | GOTEN                                                         |
| 14 | 14.51 | PUTTEN                                                        |
| 14 | 14.52 | AFSCHEIDERS                                                   |
| 14 | 14.53 | KOLKEN                                                        |
| 14 | 14.54 | TANKS                                                         |
| 14 | 14.60 | APPENDAGES                                                    |
| 14 | 14.61 | APPENDAGES IN LEIDINGEN                                       |
| 14 | 14.81 | ISOLATIE                                                      |
| 14 | 14.88 | STELPOSTEN                                                    |

### Stambestand

*Stambestanden* zijn de basisbestanden die opgebouwd worden voor implementatie en daarna beheerd worden. Denk daarbij bijvoorbeeld aan artikelbestanden, kostensoorten, uurtarieven en recepten (combinatie van meerdere regels zoals artikelen en/of kostensoorten).

#### Normsysteem

Bij calculaties verwijst een normsysteem naar een gestandaardiseerde set van regels, methoden en normen die worden toegepast bij het uitvoeren van berekeningen. In de Compano software is een *normsysteem* een verzameling normtijden voor verschillende werksituaties, die gekoppeld kunnen worden aan een artikel. Een voorbeeld van een normsysteem is, bijvoorbeeld: *Calculatietijdnormen (CTN)* van Techniek Nederland.

### Recept

Een *recept* is een set van (offerte of calculatie-) regels inclusief tekst, totalen, arbeid etc. welke samen een sub-deel van een offerte vullen of aanvullen. Recepten worden meestal opgenomen in een stambestand.

#### Werksoort

Werksoorten zijn werkzaamheden die tegen een bepaald tarief uitgevoerd worden, zoals een uurtarief of een klustarief. Via werksoorten worden automatisch opgenomen in de projectadministratie. Werksoorten kunnen gebruikt worden in projecten, calculaties en offertes.

### Artikelbestand

🔥 Compano Online Software

Het *artikelbestand* is het totale bestand van artikelen die geïmporteerd zijn in de Compano Online Software.

## Bouwdeel

Een *bouwdeel* is een (tot een bouwwerk behorend) fysiek object met een specifieke prestatie, gedefinieerd door de aard van de technische oplossing en constructiewijze. Een bouwdeel vertegenwoordigt meestal een vastgesteld aantal calculatieregels die nodig zijn om het bouwdeel te realiseren. Denk daarbij aan materiaal, arbeid, overige kosten, etc. De meest gebruikte toepassing is een type bouwdeel, bijvoorbeeld woningtype A, woningtype B of Kantoor1 en Kantoor2. Soms worden bouwdelen gebruikt om de fasering van een project vast te leggen (fase 1, fase 2) maar het wordt niet aangeraden om die twee met elkaar te combineren binnen één calculatie.

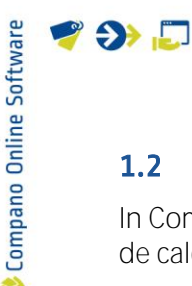

## 1.2 Opbouw calculatie

In Compano worden calculaties meestal gemaakt vanaf een vooraf gedefinieerd sjabloon, waarbij de calculatie bijvoorbeeld de volgende structuur kan hebben:

|             | Voorbeeld opbouw calculatie met bestekdelen en bouwdelen |                  |                  |                  |  |  |  |
|-------------|----------------------------------------------------------|------------------|------------------|------------------|--|--|--|
|             |                                                          |                  | bouwdelen        |                  |  |  |  |
|             |                                                          | A                | В                | С                |  |  |  |
| bestekdelen | sub-bestekdelen                                          |                  |                  |                  |  |  |  |
| SANITAIR    |                                                          |                  |                  |                  |  |  |  |
|             | SAN.01                                                   | Calculatieregels | Calculatieregels | Calculatieregels |  |  |  |
|             | SAN.02                                                   | Calculatieregels | Calculatieregels | Calculatieregels |  |  |  |
| CV          |                                                          |                  |                  |                  |  |  |  |
|             | CV.01                                                    | Calculatieregels | Calculatieregels | -                |  |  |  |
|             | CV.02                                                    | Calculatieregels | -                | Calculatieregels |  |  |  |

Een calculatie bestaat dus uit minimaal één *bestekdeel*. In het voorbeeld hierboven zijn de bestekdelen: **SAN** (Sanitair) en **CV** (Centrale Verwarming)

Een bestekdeel kan weer *sub-bestekdelen* bevatten. In het voorbeeld hierboven, bijvoorbeeld: SAN.01 en SAN.02

Een sub-bestekdeel kan ook weer sub-bestekdelen bevatten.

Daarnaast kan een calculatie ook één of meer *bouwdelen* bevatten. In het voorbeeld hierboven: bouwdelen A, B en C.

Calculatieregels zitten altijd op het laagste niveau in de calculatie, dus of op bestekdeel of op sub-bestekdeel.

Let op: calculatieregels kunnen per bouwdeel verschillend zijn. In het voorbeeld hierboven bevat het subbestekdeel CV.01 géén calculatieregels voor bouwdeel C, en het sub-bestekdeel CV.02 bevat géén calculatieregels voor bouwdeel B.

Voorbeeld opbouw calculatie met alleen bestekdelen Een calculatie kan ook alleen bestekdelen bevatten, bijvoorbeeld:

| bestekdelen | sub-bestekdelen |                  |
|-------------|-----------------|------------------|
| SANITAIR    |                 |                  |
|             | SAN.01          | Calculatieregels |
|             | SAN.02          | Calculatieregels |
|             | SAN.03          | Calculatieregels |
| CV          |                 |                  |
|             | CV.01           | Calculatieregels |
|             | CV.02           | Calculatieregels |

🍠 🌮 🜅

## 2 Stamtabellen

Voor calculaties en offertes worden diverse stamtabellen gebruikt. Een stamtabel is een lijst met stamgegevens. Bijvoorbeeld, de stamtabel Eenheden specificeert de eenheden die gebruikt kunnen worden:

| Eenheden Menu Bekijk | en Bewerke | n Functies Import        | /Export                   |                      |
|----------------------|------------|--------------------------|---------------------------|----------------------|
| ≫.                   | - 9        |                          |                           |                      |
| Filteren             | Zoeken     | Alles   Details Schermla | ay-outs beheren   Melding |                      |
| Navigatie            | 😞 📤 Code   | Туре                     | Factor Systeem            | Omschrijving         |
| Configuratie         | смк        | Oppervlak                | 1,00 Metrisch             | Vierkante centimeter |
|                      | СМТ        | Lengte                   | 1,00 Metrisch             | Centimeter           |
| Bewerken             | DAY        | Tijd                     | 8,00 Metrisch             | Dag                  |
| Eanhadan matrisch    | DD         | Tijd                     | 1,00 Metrisch             | Dagdeel              |
|                      | DMT        | Lengte                   | 1,00 Metrisch             | Decimeter            |
| Eenheden - imperiaal | GRM        | Gewicht                  | 1,00 Metrisch             | Gram                 |
| Toevoegen            | HUR        | Tijd                     | 1,00 Metrisch             | Uur                  |
|                      | KGM        | Gewicht                  | 1.00 Metrisch             | Kilooram             |

Stamtabellen kunnen beheerd worden onder Systeem > Configuratie.

## 2.1 Besteksystemen

Om een besteksysteem aan te maken:

- 1. Ga via het Menu naar Systeem > Configuratie.
- 2. Klik in het overzicht op Besteksystemen:

| Configuratie M | enu Bekijken |                                  |             |
|----------------|--------------|----------------------------------|-------------|
| ⋟              |              | ] 🚺 🔲 . 🔞 .                      |             |
| Filteren       | Zoeken Al    | les Details Inrichting Help      |             |
|                | 🔺 🛛 Is klaar | • Afbeelding overzicht Omschrijv | ving 📥      |
|                |              | Besteksyste                      | <u>emen</u> |
|                |              | Bewakingso                       | codes       |
|                |              | Biilagetype                      |             |

3. Klik vervolgens, onder Bewerken, op + Toevoegen:

| -<br>Dastalasutasut |                                          |
|---------------------|------------------------------------------|
| Besteksysteem       |                                          |
| Code                | U-ELEK                                   |
| Omschrijving        | UNETO Elektro besteksysteem              |
| Aantal niveaus      | 5                                        |
|                     |                                          |
|                     |                                          |
|                     | Voeg volgende toe Bewaar record Annuleer |

- a. Code: Typ een code voor het besteksysteem.
- b. Omschrijving: Typ een omschrijving voor het besteksysteem.
- c. Aantal niveaus: Vul in uit hoeveel niveaus het besteksysteem zal bestaan.
- 4. Klik op Bewaar record.

Compano Online Software

## 2.1.1 Bestekdelen toevoegen

Om in een besteksysteem een bestekdeel toe te voegen:

- 1. Ga via het Menu naar *Systeem > Configuratie*.
- 2. Klik in het overzicht op Besteksystemen:

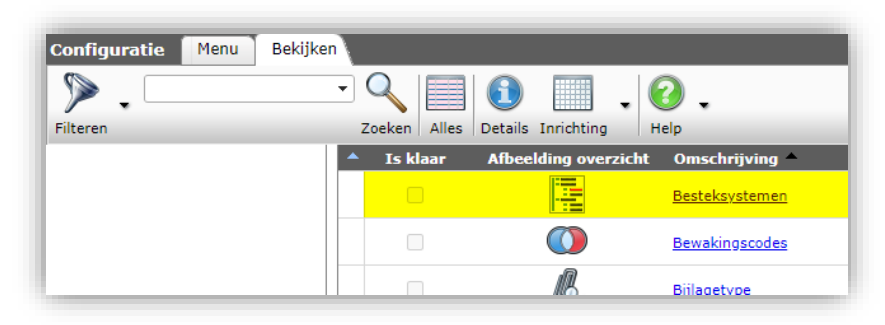

3. Navigeer vervolgens naar het niveau in het besteksysteem waar je een nieuw bestekdeel wil toevoegen:

| Besteksystemen M   | enu 🔪 Bekij | ken 🔪 Bewerk | ken Import/Export                               |
|--------------------|-------------|--------------|-------------------------------------------------|
| ⋟                  | •           |              | 👌 🍦 🙆 .                                         |
| Filteren           |             | Zoeken Expo  | rt besteksystemen Import Help                   |
| Navigatie          | $\otimes$   | ▲ Code ▼     | Omschrijving                                    |
| A Bastalidates (0) |             | U-ELEK       | <ul> <li>UNETO Elektro besteksysteem</li> </ul> |
|                    |             | <u>STA</u>   | STABU BESTEKSYSTEEM DEMO                        |
| Configuratie       |             | RAW          | RAW                                             |
|                    |             | NLsfb        | NL/Sfb.elementenmethode                         |

- 4. Voeg vervolgens op dat niveau een bestekdeel toe met + Toevoegen.
- 5. In het pop-up venster:

| Bestekdeel Tekst |                                                 |          |
|------------------|-------------------------------------------------|----------|
| Omschrijving     | UNETO Elektro besteksysteem                     |          |
| Hoofdcode        |                                                 | - *+     |
| Code             | E1.1                                            |          |
| Omschrijving     | Schakelaars                                     |          |
| Resterend        | <li>4</li>                                      |          |
|                  |                                                 |          |
|                  |                                                 |          |
|                  | Vorige bewerken Volgende bewerken Bewaar record | Annuleer |

- a. Hoofdcode: Niet gebruiken<sup>1</sup>. Op het hoogste niveau van het besteksysteem kan je hier geen code kiezen; op lagere niveaus zal hier de bestekdeelcode van het bovenliggende niveau staan.
- b. Code: Typ een code voor het bestekdeel.
- c. Omschrijving: Typ een omschrijving voor het bestekdeel.
- 6. Klik op Bewaar record.

<sup>&</sup>lt;sup>1</sup> 9-6-2023: De selectielijst voor het veld Hoofdcode is op dit moment uitgeschakeld.

#### 2.1.2 Bestek importeren

Een bestek met meerdere niveaus kan ook geïmporteerd worden:

#### 2.1.2.1 Bestek aanmaken in Excel

Maak in Excel eerst een bestek met meerdere lagen aan, met daarin de volgende kolommen

- Besteksysteem code: De code van het besteksysteem waar je het bestek importeert. <u>NB</u>: Dit besteksysteem moet je dus wel eerst aangemaakt hebben, zie paragraaf <u>2.1</u>
   <u>BESTEKSYSTEMEN</u>.
- Hoofdgroep: De code van de hoofdgroep van een bestekdeel; dus de bovenliggende groep.
- Code: De code van het bestekdeel
- Omschrijving: De omschrijving van het bestekdeel.

|    | Α                  | В          | С      | D                  | Е |
|----|--------------------|------------|--------|--------------------|---|
| 1  | Besteksysteem code | Hoofdgroep | Code   | Omschrijving       |   |
| 2  | VRBLD              |            | B1     | Hoofdgroep B1      |   |
| 3  | VRBLD              | B1         | B1.1   | Subgroep B1.1      |   |
| 4  |                    | B1.1       | B1.1.1 | Subsubgroep B1.1.1 |   |
| 5  |                    |            | B1.1.2 | Subsubgroep B1.1.2 |   |
| 6  | VRBLD              | B1         | B1.2   | Subgroep B1.2      |   |
| 7  |                    | B1.2       | B1.2.1 | Subsubgroep B1.2.1 |   |
| 8  |                    | B1.2       | B1.2.2 | Subsubgroep B1.2.2 |   |
| 9  | VRBLD              | B1         | B1.3   | Subgroep B1.3      |   |
| 10 |                    | B1.3       | B1.3.1 | Subsubgroep B1.3.1 |   |
| 11 |                    | B1.3       | B1.3.2 | Subsubgroep B1.3.2 |   |
| 12 | VRBLD              |            | B2     | Hoofdgroep B2      |   |
| 13 | VRBLD              | B2         | B2.1   | Subgroep B2.1      |   |
| 14 | VRBLD              | B2.1       | B2.1.1 | Subsubgroep B2.1.1 |   |
| 15 | VRBLD              | B2.1       | B2.1.2 | Subsubgroep B2.1.2 |   |
| 16 | VRBLD              | B2         | B2.2   | Subgroep B1.2      |   |
| 17 | VRBLD              | B2.2       | B2.2.1 | Subsubgroep B2.2.1 |   |
| 18 | VRBLD              | B2.2       | B2.2.2 | Subsubgroep B2.2.2 |   |

#### 2.1.2.2 Import lay-out aanmaken

Maak nu een import lay-out voor het Excel-bestand aan:

- 1. Ga, via het Menu, naar Systeem > Layouts.
- 2. Klik, onder Bewerken, op Voeg import lay-out toe.

| Lay-outs Menu Bekijker   | Bewerken Functies                          |
|--------------------------|--------------------------------------------|
| Excel import             | Filter actiefi<br>Zoeken Alles Details CWD |
| Navigatie (              | 🔊 🔺 Standaaı T 🛛 Naam                      |
| Conversietabellen        |                                            |
| Memo's (0)               | <b>— —</b>                                 |
| Bijlagen (0)             |                                            |
| Bewerken (               |                                            |
| Feed lay-out             | - <b>H</b>                                 |
| Q. Vrij formulier        |                                            |
| Voeg export lay-out toe  | - <b>F</b>                                 |
| Voeg import lay-out toe  |                                            |
| Voeg rapportsjabloon toe |                                            |

Compano Online Software

🍠 🌮 💭

Compano Online Software

🌱 狑 💭

3. In het pop-up venster:

| B                    | estekdeel | Bestekdelen |                         |         | CV | /D |
|----------------------|-----------|-------------|-------------------------|---------|----|----|
| 📄 Voeg import lay-o  | ut toe    |             |                         |         | ×  | 0  |
| Voeg import lay-     | out toe   |             |                         |         |    | 0  |
| Kies import entiteit |           | Bestekdeel  |                         | - 🗙     |    | 0  |
|                      |           |             |                         |         |    | 0  |
|                      |           |             |                         |         |    | 0  |
|                      |           |             |                         |         |    |    |
|                      |           |             |                         |         |    |    |
|                      |           |             |                         |         |    | a  |
|                      |           |             |                         |         |    |    |
|                      |           |             | Vere leveral leveration | Olultar | _  |    |
|                      |           |             | voeg import lay-out i   | Sluiten |    | J  |

- a. Kies import entiteit: Selecteer de entiteit **Bestekdeel**.
- b. Klik op *Voeg import lay-out toe*.
- 4. In het volgende venster:

### Tabblad Lay-out

| Lay-out Eigenschappen | Velden Memo            |                  |  |
|-----------------------|------------------------|------------------|--|
| Гуре                  | Excel import           | ~                |  |
| Naam                  | Import bestek          |                  |  |
| foepassing            | 🔿 🛱 Binnen het bedrijf | 🔘 🗟 Voor mijzelf |  |
|                       |                        |                  |  |
|                       |                        |                  |  |
|                       |                        |                  |  |
|                       |                        |                  |  |
|                       |                        |                  |  |
|                       |                        |                  |  |
|                       |                        |                  |  |

- a. Type: Selecteer het type Excel import
- b. Naam: Typ een naam voor de import layout.
- c. Toepassing: Selecteer **Voor mijzelf** (zichtbaar voor jezelf) of **Binnen het bedrijf** (zichtbaar voor iedereen).

Tabblad Eigenschappen

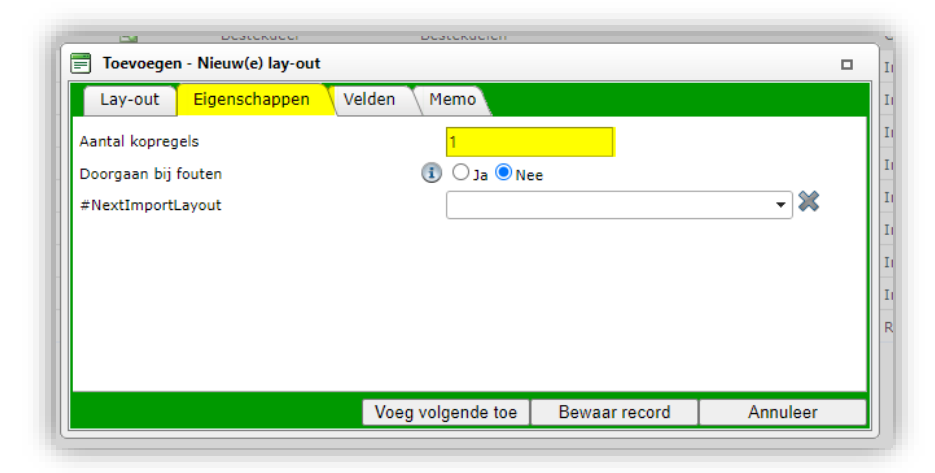

a. Aantal kopregels: Geef op hoeveel kopregels in de Excel de import moet overslaan, bijvoorbeeld **1** voor de kolom headers.

## Tabblad Velden

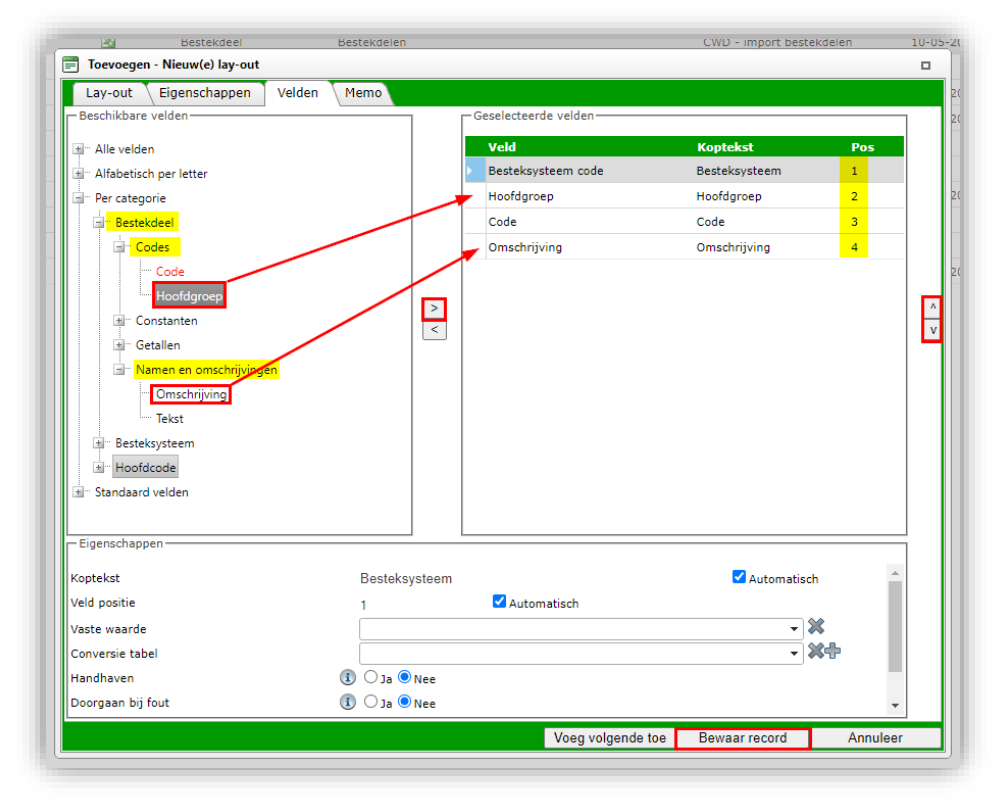

- a. Beschikbare velden: Voeg de velden Hoofdgroep en Omschrijving toe met de > knop.
- b. Geselecteerde velden: Orden de geselecteerde velden met de pijltjes-toetsen zodat ze overeenkomen met de kolommen in het Excel-bestand (Pos 1 is kolom A, Pos 2 is kolom B, etc.)
- 5. Bewaar het record.

## 2.1.2.3 Excel-bestand importeren

Nu de importlay-out gereed is, kan je het Excel-bestand importeren:

- 1. Ga, via het Menu naar *Systeem > Configuratie*.
- 2. Klik in het overzicht op Besteksystemen.

| Configuratie Menu | Bekijken |                   |                       |         |
|-------------------|----------|-------------------|-----------------------|---------|
| D .               | • 🔍      |                   |                       | 07      |
| Filteren          | Zoeken   | Alles Details S   | chermlay-outs beheren | Melding |
|                   | Afb Afb  | eelding overzicht | Omschrijving          |         |
|                   | Þ        |                   | <u>Besteksystemen</u> |         |
|                   |          |                   | Bewakingscodes        |         |

3. Selecteer het besteksysteem waar je het bestek wil importeren en klik, onder Navigatie, op *Bestekdelen*:

| Besteksystemen Menu | Beki      | jken Bewerke | n Import/Export                              |
|---------------------|-----------|--------------|----------------------------------------------|
| ▶.                  |           | • 🔍 🔲        | <ol> <li></li></ol>                          |
| Filteren            |           | Zoeken Alles | Details Schermlay-outs beheren Melding       |
| Navigatie           | $\otimes$ | ▲ Code ▼     | Omschrijving                                 |
| Bastakdalan (0)     |           | <u>w</u>     | Handboek Calculatie voor Klimaat en Sanitair |
|                     |           | VRBLD        | Voorbeeld besteksysteem                      |
| Configuratie        |           | Test         | Test 2-laags                                 |
|                     |           | TenneT       | Besteksysteem TenneT                         |
| Bewerken            | ۲         | NISfBtot     | NI SfB besteksysteem, totaal                 |

4. Ga op het volgende scherm naar het tabblad Import/Export en klik op Import.

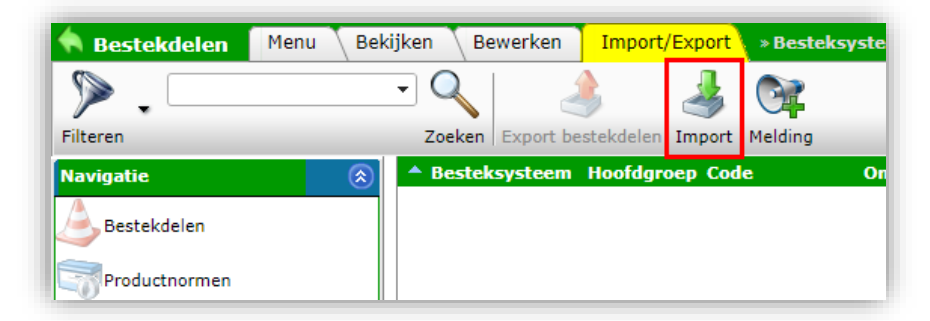

5. In het pop-up venster:

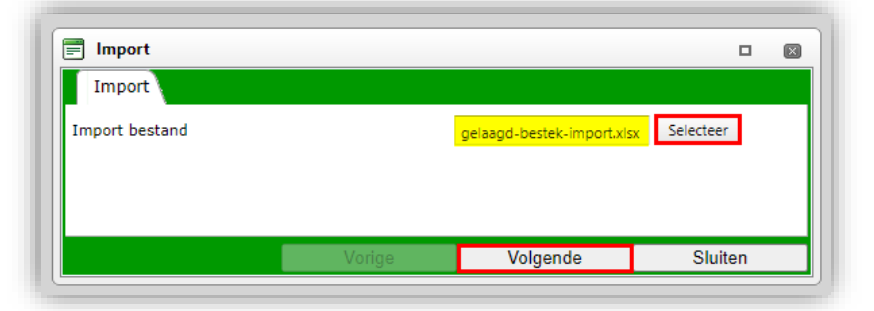

- a. Import bestand: Selecteer het Excel-bestand dat je voorbereid hebt.
- b. Klik op Volgende.

6. In het volgende scherm:

| Import                                                                                                    |                                                                              |                   |
|----------------------------------------------------------------------------------------------------|------------------------------------------------------------------------------|-------------------|
| Import                                                                                                    |                                                                              |                   |
| Samenvatting                                                                                                    |                                                                              |                   |
| Test Importvan bestand gelaagd-b<br>met impactanalyse: Alle behalve d<br>Import van Bestekdelen met layou<br>• Besteksysteem code<br>• Hoofdgroep<br>• Code<br>• Omschrijving | estek-import.xlsx<br>e productklasse kenmerken<br>t Import bestek en velden: |                   |
| Lay-out1                                                                                                    | Postokovsteem veer import                                                    |                   |
| Titel                                                                                                    | Desteksysteen voor import                                                    |                   |
| Import entiteit                                                                                                    | Bestekdeel                                                                   |                   |
| Import lay-out                                                                                                    | Excel import lay-out 'Import bestek' op Scherm be                            | stekdelen 🔻 🗶 🗭 🖊 |
|                                                                                                    |                                                                              |                   |
|                                                                                                    |                                                                              |                   |

- a. *Import lay-out*: Selecteer de import lay-out die je voorbereid hebt.
- b. Klik op *Volgende*.
- 7. In het volgende scherm:

| = Import                                                                                                    |                                              |          |         |
|----------------------------------------------------------------------------------------------------|----------------------------------------------|----------|---------|
| Import                                                                                                    |                                              |          |         |
| Samenvatting                                                                                                    |                                              |          |         |
| Importvan bestand gelaagd-beste<br>met impactanalyse: Volledig<br>Import van Bestekdelen met layou<br>• Besteksysteem code<br>• Hoofdgroep<br>• Code<br>• Omschrijving | k-import.xlsx<br>it Import bestek en velden: |          |         |
| Instellingen                                                                                                    |                                              |          |         |
| Rapportage niveau                                                                                                    | Volledig                                     |          | ~       |
| Is testrun                                                                                                    | 🔵 Ja 🖲 Nee                                   |          |         |
| Vul conversielijst                                                                                                    | 🚺 🔾 Ja 🖲 Nee                                 |          |         |
|                                                                                                    |                                              |          |         |
|                                                                                                    |                                              |          |         |
|                                                                                                    | Vorigo                                       | Volgondo | Sluiton |

- a. Rapportage niveau: Selecteer de optie **Volledig**.
- b. Is testrun: Als je eerst een testrun wil doen, laat deze optie dan op Ja staan, anders zet deze optie op Nee.
- c. Vul conversielijst: Laat deze optie op Nee staan.
- d. Klik op *Volgende* om de import te starten.
- 8. In het volgende scherm:
  - a. Logs: Klik op *Logs* om direct het logbestand in te zien.
  - b. Klik op *OK* om de Import af te ronden.
- 9. Het besteksysteem is nu gevuld:

🍠 🌮 💭

🌱 🌖 💭

| Besteksysteem | Hoofdgro | ep Code       | Omschrijving       | Hoofdgroep | Hoofdcode   | Resterend | Aantal |
|---------------|----------|---------------|--------------------|------------|-------------|-----------|--------|
| /RBLD         |          | <u>B1</u>     | Hoofdgroep B1      |            |             | 2         | 0,00   |
| /RBLD         | B1       | <u>B1.1</u>   | Subgroep B1.1      | B1         | <u>B1</u>   | 1         | 0,00   |
| /RBLD         | B1.1     | <u>B1.1.1</u> | Subsubgroep B1.1.1 | B1.1       | <u>B1.1</u> | 0         | 0,00   |
| /RBLD         |          | <u>B1.1.2</u> | Subsubgroep B1.1.2 |            |             | 2         | 0,00   |
| /RBLD         | B1       | <u>B1.2</u>   | Subgroep B1.2      | B1         | <u>B1</u>   | 1         | 0,00   |
| /RBLD         | B1.2     | <u>B1.2.1</u> | Subsubgroep B1.2.1 | B1.2       | <u>B1.2</u> | 0         | 0,00   |
| /RBLD         | B1.2     | <u>B1.2.2</u> | Subsubgroep B1.2.2 | B1.2       | <u>B1.2</u> | 0         | 0,00   |
| /RBLD         | B1       | <u>B1.3</u>   | Subgroep B1.3      | B1         | <u>B1</u>   | 1         | 0,00   |
| /RBLD         | B1.3     | <u>B1.3.1</u> | Subsubgroep B1.3.1 | B1.3       | <u>B1.3</u> | 0         | 0,00   |
| /RBLD         | B1.3     | <u>B1.3.2</u> | Subsubgroep B1.3.2 | B1.3       | <u>B1.3</u> | 0         | 0,00   |
| /RBLD         |          | <u>B2</u>     | Hoofdgroep B2      |            |             | 2         | 0,00   |
| /RBLD         | B2       | <u>B2.1</u>   | Subgroep B2.1      | B2         | <u>B2</u>   | 1         | 0,00   |
| /RBLD         | B2.1     | <u>B2.1.1</u> | Subsubgroep B2.1.1 | B2.1       | <u>B2.1</u> | 0         | 0,00   |
| /RBLD         | B2.1     | <u>B2.1.2</u> | Subsubgroep B2.1.2 | B2.1       | <u>B2.1</u> | 0         | 0,00   |
| /RBLD         | B2       | <u>B2.2</u>   | Subgroep B1.2      | B2         | <u>B2</u>   | 1         | 0,00   |
| /RBLD         | B2.2     | <u>B2.2.1</u> | Subsubgroep B2.2.1 | B2.2       | <u>B2.2</u> | 0         | 0,00   |
| /RBLD         | B2.2     | B2.2.2        | Subsubaroep B2.2.2 | B2.2       | B2.2        | 0         | 0.00   |

## 2.2 Normsystemen

Om een normsysteem aan te maken:

- 1. Ga via het Menu naar Systeem > Configuratie.
- 2. Klik in het overzicht op Normsystemen.

| Configuratie Menu Bekij | ken          |                     |                          |
|-------------------------|--------------|---------------------|--------------------------|
| ▶ .                     | • 🔍 🔲        | <b>①</b> .          | 2.                       |
| Filteren                | Zoeken Alles | Details Inrichting  | Help                     |
|                         | 🔺 Is klaar   | Afbeelding overzich | nt Omschrijving          |
|                         |              | 5                   | <u>Eenheden</u>          |
|                         |              |                     | Eindblad sjablonen       |
|                         |              |                     | <u>E-mailsjabloon</u>    |
|                         |              | 4 <sup>2</sup>      | <u>Gebruikersrechten</u> |
|                         |              | 8                   | <u>Klantgroepen</u>      |
|                         |              |                     | <u>Kostenplaatsen</u>    |
|                         |              | 2                   | Kostensoorten            |
|                         |              | -31                 | <u>Landen</u>            |
|                         |              |                     | <u>Memo's</u>            |
|                         |              | ۲                   | <u>Normsystemen</u>      |
|                         | •            |                     | Offertesjablonen         |

3. Klik, onder Bewerken, op + Toevoegen.

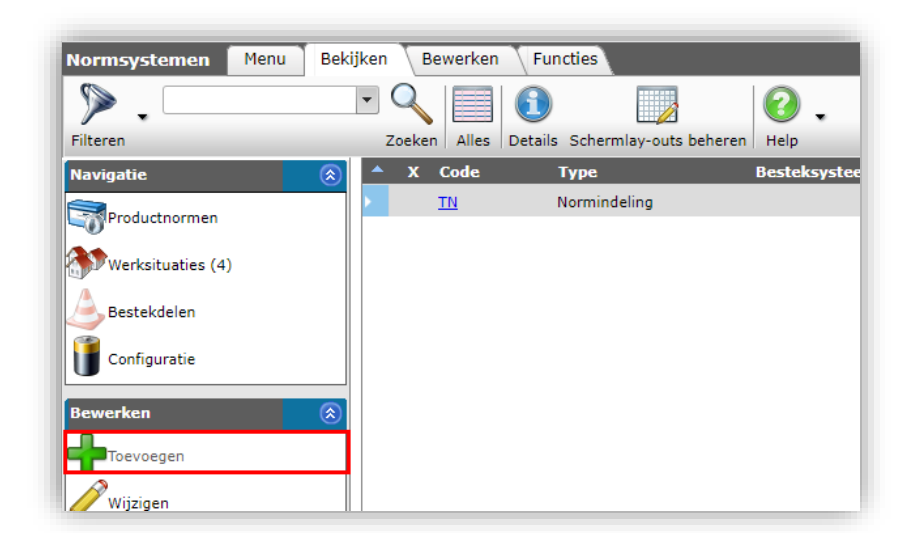

4. In het pop-up venster:

| Normsysteem  |               |                              |
|--------------|---------------|------------------------------|
| Code         | (1) HCE       |                              |
| Omschrijving | Handboek Calo | culatie voor Elektrotechniek |
| Туре         | Normindeling  | ~                            |
| Normindeling |               | - 🗙                          |
|              |               |                              |
|              |               |                              |

- a. Code: Typ een code voor het normsysteem.
- b. Omschrijving: Typ een omschrijving voor het normsysteem.
- c. Type: Kies het type normsysteem.
- d. Normindeling (optioneel): Kies een normindeling.
- 5. Klik op Bewaar record.

#### 2.2.1 Normen importeren

Wanneer normsystemen, zoals bijvoorbeeld *Handboek Calculatie voor Elektrotechniek*, gebruikt worden, dan kunnen deze middels een normbestand geïmporteerd worden:

- 6. Ga via het Menu naar Systeem > Configuratie.
- 7. Klik op Normsystemen:

🌱 狑 💭

| Configuratie Menu | Bekijken   |                       |                           |
|-------------------|------------|-----------------------|---------------------------|
| Filteren          | Zoeken All | es Details Inrichting | • 🕜 •                     |
|                   | 🔺 Is klaar | Afbeelding over       | zicht Omschrijving        |
|                   |            | 5                     | <u>Eenheden</u>           |
|                   |            |                       | <u>Eindblad sjablonen</u> |
|                   |            |                       | E-mailsjabloon            |
|                   |            | 4                     | Gebruikersrechten         |
|                   |            | 2                     | Klantgroepen              |
|                   |            |                       | Kostenplaatsen            |
|                   |            | 2                     | Kostensoorten             |
|                   |            | -3                    | Landen                    |
|                   |            |                       | <u>Memo's</u>             |
|                   |            | ۲                     | Normsystemen              |
|                   |            | 6                     | Offertesjablonen          |

- 8. Selecteer een willekeurig normsysteem, of maak een default normsysteem aan.
- 9. Klik vervolgens bij Navigatie op Productnormen.

| Normsystemen M | 1enu 🛛 Bekijke | n Be   | ewerken 🗍 | Functies |                      |               |
|----------------|----------------|--------|-----------|----------|----------------------|---------------|
| ⋟              | •              | Q      |           |          | ×                    | . ⊙           |
| Filteren       |                | Zoeker | Toevoegen | Wijzigen | Verwijderen record(s | ;) Help       |
| Navigatie      |                | x      | Code      | Туре     | E                    | lesteksysteem |
|                |                |        | TN        | Normin   | deling               |               |
| Productnormen  |                |        |           |          |                      |               |

10. Ga naar het tabblad Import/Export en klik op Import:

| A Productnormen Menu         | Bekijken Bewer | ken Functies    | Import/Export | • Normsystee |
|------------------------------|----------------|-----------------|---------------|--------------|
| ▶ .                          | - 🤍 📔          | ے ا             | 40.           |              |
| Filteren                     | Zoeken Export  | productnormen I | mport Help    |              |
| Navigatie 📀                  | Normsysteem    | Zoekwoord       | GH Werkso     | ort GE       |
| ETIM Productklasse selecties | TN             | 00.19.73        | 1,00          | PCE          |
| (0)                          | TN             | 00.13.85        | 1,00          | PCE          |
| Artikelnormen                | TN             | 00.13.86        | 1,00          | PCE          |
|                              | TN             | 00.13.87        | 1,00          | PCE          |
| Normsysteem:TN Techni        | TN             | 00.13.90        | 1,00          | PCE          |
| Bewerken                     | TN             | <u>00.13.91</u> | 1,00          | PCE          |

11. Selecteer het normbestand en klik op Volgende.

💕 🌮 💭

| Import         |                                   |
|----------------|-----------------------------------|
| Import bestand | NEN-EN-ISO_7010_2020_co Selecteer |
|                |                                   |
|                |                                   |
|                |                                   |
|                |                                   |
|                |                                   |
|                |                                   |

12. Het normbestand wordt nu verwerkt en er wordt een *nieuw normsysteem* (!) aangemaakt met daarin al de normwaarden uit het normbestand.

NB: De normen worden dus niet geïmporteerd in het normsysteem dat je geselecteerd had (!)

### Let op:

In het normbestand moet één van de volgende tag-combinaties aanwezig zijn:

- <book code="E"> E -> E\_
  - o <titel>Handboek Calculatie voor Elektrotechniek</titel>
  - Of: <boek code="W"> KS -> KS
    - o <titel>Handboek Calculatie voor Werktuigbouwkunde</titel>

## 2.2.2 Normtijden en (eigen) werksituaties

Zowel calculatieregels als recept-stambestandregels waren beschermd tegen het wisselen van werksituatie. Bijvoorbeeld, als er bij het wisselen van werksituatie 1 (met een ingevulde werktijd) naar werksituatie 2 (waar de werktijd op 0 staat), dan bleef de ingevulde werktijd van situatie 1 gehandhaafd.

Echter als in de *brondata* van het normsysteem is aangeven dat de tijd **0** is, dan wordt de tijd ook werkelijk op **0** gezet; in deze situatie is er dus geen bescherming.

Let op: Dit kan inhouden dat bij *normsystemen met eigen werksituaties* er iets kritischer gekeken moet worden naar de ingevuld tijden. Het advies is dat elke norm voor elke werksituatie expliciet van een tijd wordt voorzien, zelfs als die tijd **0** is, en dat geen enkele waarden leeg/onbepaald gelaten wordt.

## 2.3 Werksoorten

Om werksoorten te beheren:

- 1. Ga, via het Menu, naar *Systeem > Configuratie*.
- 2. In het overzicht, klik op Werksoorten.

🍠 🌮 🗁

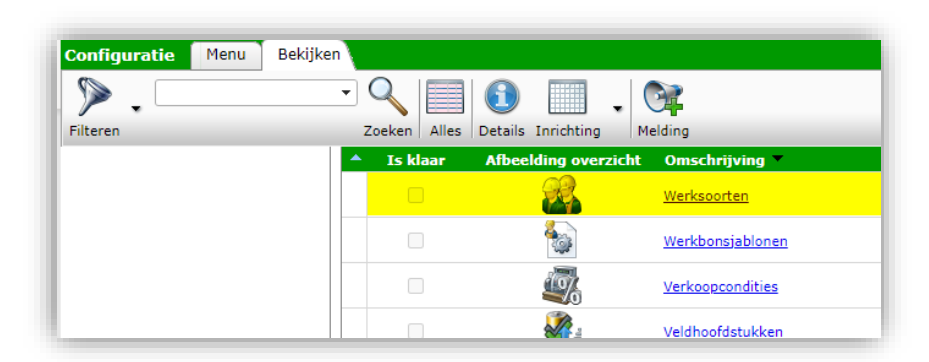

3. In het volgende scherm kan je werksoorten *Toevoegen, Wijzigen* of *Verwijderen*. Klik op, bijvoorbeeld *Wijzigen*.

| Werksoorten Menu      | Bekijken Bewerken | Functies Import/Export          |
|-----------------------|-------------------|---------------------------------|
| ▶ .                   | - 🤍 🔲             | 🗈 🔲 .   🞯                       |
| Filteren              | Zoeken Alles D    | Details Melding                 |
| Navigatie             | 🛞 🔺 X Code        | Omschrijving                    |
| Memo's (0)            | <u>101</u>        | W-Beheerstechnicus maintenance  |
|                       | 102               | W-Technicus maintenance         |
| Configuratie          | 111               | W-Servicemonteur                |
|                       | 131               | W-Hoofduitvoerder               |
| Bewerken              | <u>132</u>        | W-Uitvoerder                    |
| Toevoegen             | 133               | W-Chef monteur                  |
| Wijzigen              | <u>134</u>        | W-Leidinggevende monteur/hoofdn |
|                       | 135               | W-1e monteur                    |
| Verwijderen record(s) |                   |                                 |

4. In het pop-up venster:

| Wijzigen - AU-ENG Engineering |                                          |          |
|-------------------------------|------------------------------------------|----------|
| Werksoort Memo                |                                          |          |
| Code                          | AU-ENG                                   | <b>^</b> |
| Omschrijving                  | Engineering                              |          |
| Uursoort                      | nrm Standaard uren                       | •        |
| Gebruikseenheid               | 🕄 Uur Uur 🗸 🗸                            |          |
| Brutoprijs                    |                                          |          |
| Intern tarief                 | (1) € 60,00 per uur                      |          |
| Extern tarief                 | (1) € 60,00 per uur                      |          |
| BTW-tarief                    | 🚯 Hoog 🗸                                 |          |
| Projectadministratie          |                                          |          |
| Bewakingscode                 | 🕄 AU-ENG Engineering 🗾 👻                 |          |
| Kostensoort                   | 🗊 IP Indirecte uren 👻 🗙                  |          |
| Vorige bewerken               | Volgende bewerken Bewaar record Appulsor | <b>-</b> |
| volige bewerken               | Volgende beweiken Dewaar lecold Annuleer |          |

- a. Code: Typ een code voor de werksoort.
- b. Omschrijving: Typ een omschrijving voor de werksoort.
- c. Uursoort: Kies een Uursoort. <u>NB</u>: Uursoorten kan je beheren onder *Configuratie > Uursoorten*.
- d. Gebruikseenheid: Kies een Gebruikseenheid. <u>NB</u>: Gebruikseenheden kan je beheren onder *Configuratie > Eenheden*.

- e. Intern tarief: Vul een intern tarief in.
- f. Extern tarief: Vul een extern tarief in.
- g. BTW-tarief: Kies een BTW-tarief.
- h. Bewakingscode: Kies een Bewakingscode. <u>NB</u>: Bewakingscodes kan je beheren onder *Configuratie > Bewakingscodes*
- i. Kostensoort: Kies een Kostensoort. <u>NB</u>: Kostensoorten kan je beheren onder *Configuratie > Kostensoorten.*
- 5. Klik op *Bewaar record*.

## 2.4 Tarieven

Om tarieven te beheren:

- 1. Ga, via het Menu, naar Systeem > Configuratie.
- 2. In het overzicht, klik op Tarieven:

| Tarief Memo   |                                             |                      |
|---------------|---------------------------------------------|----------------------|
| Code          | 111                                         |                      |
| Klantgroep    |                                             | - ×                  |
| Project       | PR23000001 Nb. Warehouse 10.000 m2 en kanto | oor 1.350 m2 🔻 🗱 🗭 🖊 |
| Kostenplaats  | 00002170 UT-BULP-Realisatie                 | - 🗙                  |
| Werksoort     | 111 W-Servicemonteur                        | - 🗙                  |
| Omschrijving  | Uur                                         |                      |
| Kostensoort   | 2150 Montage W                              | - ×                  |
| Medewerker    |                                             | - X+                 |
| Туре          | Prijs 🗸 🗸                                   |                      |
| Startdatum    |                                             |                      |
| Intern tarief | € 75,00                                     |                      |
| Extern tarief | € 85,00                                     |                      |
| Korting       | %                                           |                      |
| Toeslag       | %                                           |                      |

- 3. In het volgende scherm kan je tarieven *Toevoegen, Wijzigen* of *Verwijderen*. Klik op, bijvoorbeeld, *Wijzigen*.
  - a. Code: Typ een code voor het tarief.
  - b. Klantgroep (optioneel): Selecteer een klantgroep waarvoor dit tarief geldt.
  - c. Project: Selecteer een project waarvoor dit tarief geldt.
  - d. Kostenplaats: Selecteer op welke kostenplaats dit tarief geboekt moet worden.
  - e. Werksoort: Selecteer een werksoort waarvoor dit tarief geldt.
  - f. Omschrijving: Automatisch ingevuld
  - g. Kostensoort: Selecteer een kostensoort voor dit tarief.
  - h. Medewerker (optioneel): Selecteer een medewerker waarvoor dit tarief geldt.
  - i. Type: Selecteer het type tarief (Prijs of Korting/Toeslag).
  - j. Startdatum (optioneel): Selecteer een startdatum voor dit tarief; het tarief geldt dan voor Calculatie die vanaf die datum gemaakt of geactualiseerd zijn.
  - k. Intern tarief: Vul een intern tarief in.
  - I. Extern tarief: Vul een extern tarief in.
  - m. Korting (optioneel): Vul een korting in.

💕 🌮 💭

- n. Toeslag (optioneel): Vul een toeslag in.
- 4. Klik op Bewaar record.

## 3 Receptenbeheer

Recepten kunnen combinaties zijn van artikelen, arbeid, kosten, toeslagen, tekstregels, etc. die in één keer aan een calculatie kunnen worden toegevoegd. Recepten zijn altijd onderdeel van een *receptsysteem* waarin meerdere recepten verzameld zijn. Binnen het receptsysteem kan je zelf recepten samenstellen en opslaan, zodat ze beschikbaar zijn voor calculaties.

<u>Let op</u>: Voordat je receptgroepen of recepten kan aanmaken, moet je dus eerst een receptsysteem aanmaken.

Recepten zijn verder in te delen in receptgroepen en aan receptsystemen kan je receptcategorieën toekennen. Hierdoor zijn recepten en receptsystemen makkelijker te vinden:

- Receptcategorie
  - o Receptsysteem
    - Receptgroep
      - Recept

Omdat Receptgroepen ook een hiërarchie kunnen hebben, worden zelden meerdere receptsystemen en receptcategorieën gebruikt. Compano adviseert daarom zoveel mogelijk gebruik te maken van één receptsysteem met meerdere receptgroepen.

Voorbeeld van receptsysteem met uitsluitend receptgroepen

## Receptsysteem

- [BEDRIJFSNAAM]
  - Receptgroep 1 (UDC)
    - o Recepten Datacenters
      - Receptgroep 2 (NET)
        - Networks
          - Receptgroep 3 Horizontale bekabeling (NET.01)
            - NetConnect (NET.01.01)
              - o Kabel (NET.01.01.01)
              - o Panelen (NET.01.01.02)
              - o Connectoren (NET.01.01.03)
            - Systimax (NET.01.02)
              - o Kabel (NET.01.02.01)
              - o Panelen (NET.01.02.02)
              - o Connectoren (NET.01.02.03)
            - Etc.

💕 🌮 💭

|      |               |                                                                                                    | UDC           | recepten Datacenters                                                                                                    |  | 1 |
|------|---------------|----------------------------------------------------------------------------------------------------|---------------|----------------------------------------------------------------------------------------------------|--|---|
|      |               |                                                                                                    |               |                                                                                                    |  | _ |
|      | UDC           | recepten Datacenters                                                                                            | NET           | Networks and an and a second second sec |  | 2 |
|      | <u>NET</u>    | Networks                                                                                                    | <u>NET.01</u> | Horizontale bekabeling                                                                                                    |  | 3 |
|      | <u>NET.01</u> | Horizontale bekabeling                                                                                          | NET.01.01     | NetConnect                                                                                                    |  | 4 |
| -    | NET.01.01     | NetConnect                                                                                                    | NET.01.01.01  | Kabel                                                                                                    |  | 5 |
|      | NET.01.01     | NetConnect                                                                                                    | NET.01.01.02  | Panelen                                                                                                    |  | 5 |
|      | NET.01.01     | NetConnect                                                                                                    | NET.01.01.03  | Connectoren                                                                                                    |  | 5 |
|      |               |                                                                                                    |               |                                                                                                    |  | 5 |
| 1000 | NET.01        | Horizontale bekabeling                                                                                          | NET.01.02     | Systimax                                                                                                    |  | 4 |
| 1000 | NET.01.02     | Systimax                                                                                                    | NET.01.02.01  | Kabel                                                                                                    |  | 5 |
| 100  | NET.01.02     | Systimax                                                                                                    | NET.01.02.02  | Panelen                                                                                                    |  | 5 |
|      | NET.01.02     | Systimax                                                                                                    | NET.01.02.03  | Connectoren                                                                                                    |  | 5 |
|      |               | the second second second second second second second second second second second second second second second se | ALC: NO.      | and an entry                                                                                                    |  | 5 |

## 3.1 Clusterrecepten

Clusterrecepten zijn recepten waarbinnen meerdere niveaus van sub-recepten zijn opgenomen. Binnen een receptsysteem kunnen (gewone) recepten en clusterrecepten bestaan; een clusterrecept is dus zelf *niet* een apart receptsysteem.

Clusterrecepten bevatten sub-recepten, maar mogen ook andere type regels bevatten. Binnen een sub-recept (level 2) kan zelf ook weer een sub-recept opgenomen zijn (level 3). Op dit moment<sup>2</sup> kunnen er *maximaal 3 levels* met sub-recepten bestaan:

Clusterrecept (level 1) Sub-recept 10 (level 2) Sub-sub-recept 101 (level 3) (1) detailregel 1 (2) detailregel 2 Sub-sub-recept 102 (level 3) (1) detailregel 1 (2) detailregel 2

<u>NB</u>: Detailregels zijn normale calculatieregels, zoals Arbeid, Tekst, Materiaal, Kosten, etc.

In het Receptenoverzicht is een clusterrecept herkenbaar aan een LevelCount die groter is dan 1.

| ▲ Nr       | Receptsysteem | <b>IsClusterElement</b> | LevelCount | Omschrijving               |
|------------|---------------|-------------------------|------------|----------------------------|
| RC23000002 | CWD           |                         | 3          | recept cluster 2 dieper    |
| RE23000003 | CWD           |                         | 2          | recept cluster 1 laag diep |
| RC23000003 | CWD           |                         | 2          | Clusterrecept voorbeeld    |
| RE23000002 | CWD           |                         | 1          | Sub-recent 2               |

Makkelijker nog is om de optie **IsClusterElement** te bekijken; hier wordt automatisch een vinkje gezet zodra het recept een onderdeel is van een bovenliggend recept.

<u>NB</u>: De velden LevelCount en **IsClusterElement** moet je zelf op een schermlay-out zetten. Zie hiervoor paragraaf <u>5.3.2 CLUSTERRECEPTEN INDICATIE</u>.

<sup>&</sup>lt;sup>2</sup> 25-5-2023

🌱 シ 💭

Compano Online Software

## 3.2 Receptsysteem aanmaken

Om een receptsysteem aan te maken:

1. Ga via het Menu naar Artikelen > Receptsystemen.

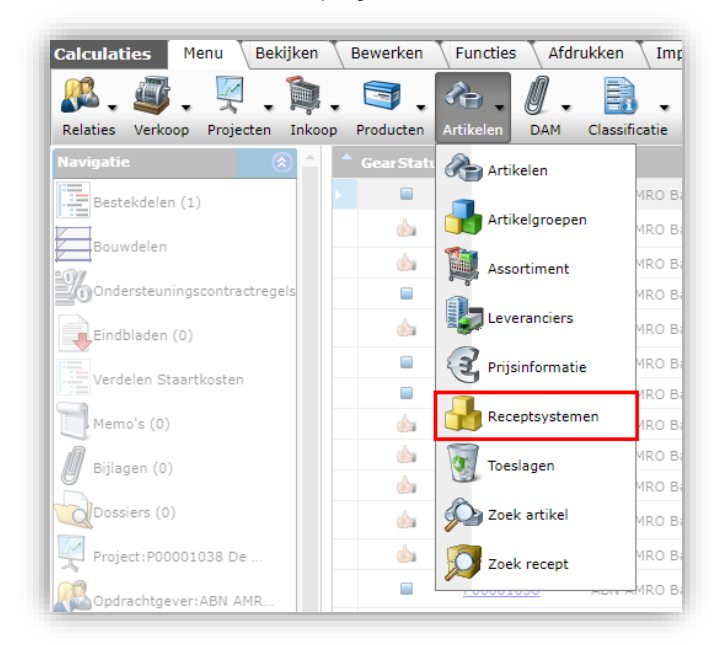

2. Klik in het volgende scherm, bij Bewerken, op *+ Toevoegen* om een nieuw receptsysteem toe te voegen:

| Receptsystemen Menu B | ekijken Bewerken Functies                  |
|-----------------------|--------------------------------------------|
| ≫.                    | - <     ()   . () .                        |
| Filteren              | Zoeken Alles Details Help                  |
| Navigatie 🛞           | Code Omschrijving                          |
| Receptgroepen (69)    | [BEDRIJFSNAAM Recepten voor [BEDRIJFSNAAM] |
| Recepten (0)          |                                            |
| Bewerken 🛞            |                                            |
| Automatisch vullen    |                                            |
| Toevoegen             |                                            |
| Wijzigon              |                                            |

3. In het pop-up venster:

💕 🌮 💭

| necepto) secon                      |                              |     |
|-------------------------------------|------------------------------|-----|
| ode                                 | [BEDRIJFSNAAM]               |     |
| Omschrijving                        | Recepten voor [BEDRIJFSNAAM] |     |
| ype                                 | Koop 🗸                       |     |
| Opzet                               | 🕦 Bruto - korting 🛛 🗸        |     |
| Categorie                           |                              | - 💥 |
| mporttijdstip                       |                              |     |
| )pzet<br>Categorie<br>mporttijdstip | (f) Bruto - korting ▼        | • 🗙 |

- a. Code: Typ een code voor het receptsysteem.
- b. Omschrijving: Typ een omschrijving voor het receptsysteem.
- c. Type: Kies het type receptsysteem:
  - i. Koop: Recepten met koopartikelen.
  - ii. Verhuur: Recepten met verhuurartikelen.
  - iii. Service: Recepten met (on)betaalde service.
- d. Opzet: Kies de prijsopzet:
  - i. Bruto inkorting: Brutoprijs minus de inkoopkorting.
  - ii. Inkoop + toeslag: Inkoopprijs plus de inkooptoeslag.
- e. Categorie (optioneel): Werk zoveel mogelijk met receptgroepen; dan heb je geen categorieën en meerdere receptsystemen nodig.
- f. Importtijdstip: Negeer deze optie.
- 4. Klik op Bewaar record om het receptsysteem op te slaan, of Voeg een volgende toe.

## 3.3 Receptgroepen

Binnen een receptsysteem kunnen receptgroepen aangemaakt worden. Receptgroepen kunnen een hiërarchische structuur hebben, met hoofdgroepen, subgroepen, sub-subgroepen et cetera.

Om een receptgroep aan te maken:

1. Ga via het Menu naar Artikelen > Receptsystemen.

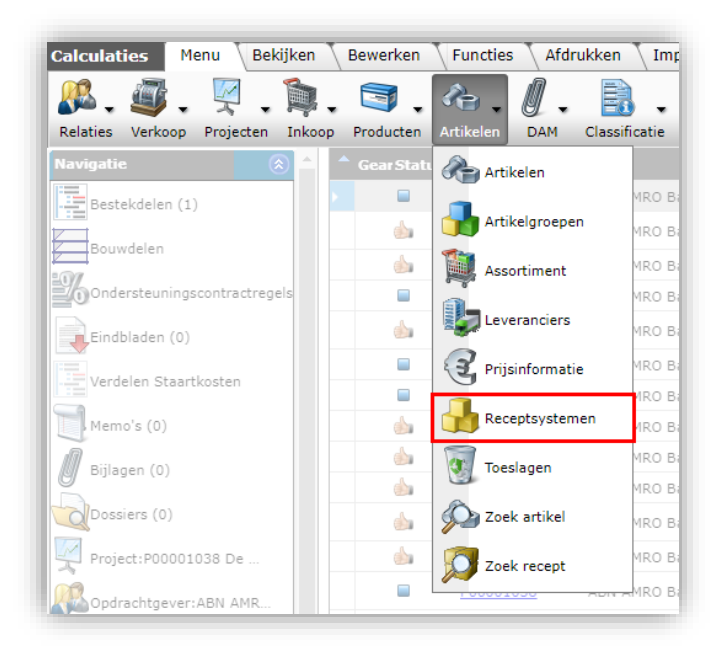

2. Selecteer in het overzicht een receptsysteem en klik, onder Navigatie, op Receptgroepen.

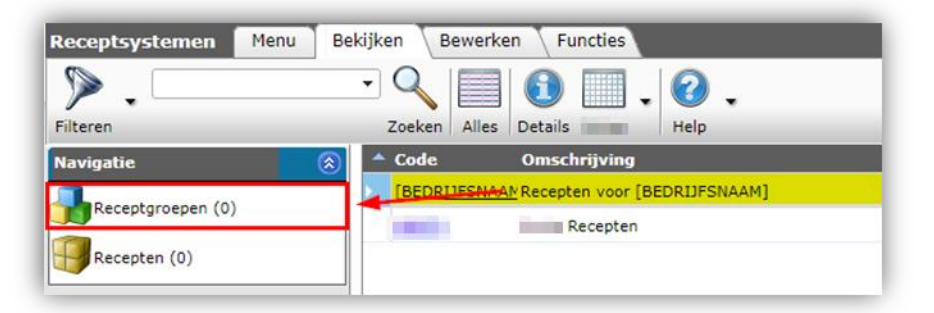

3. Klik in het volgende scherm, onder Bewerken, op + Toevoegen.

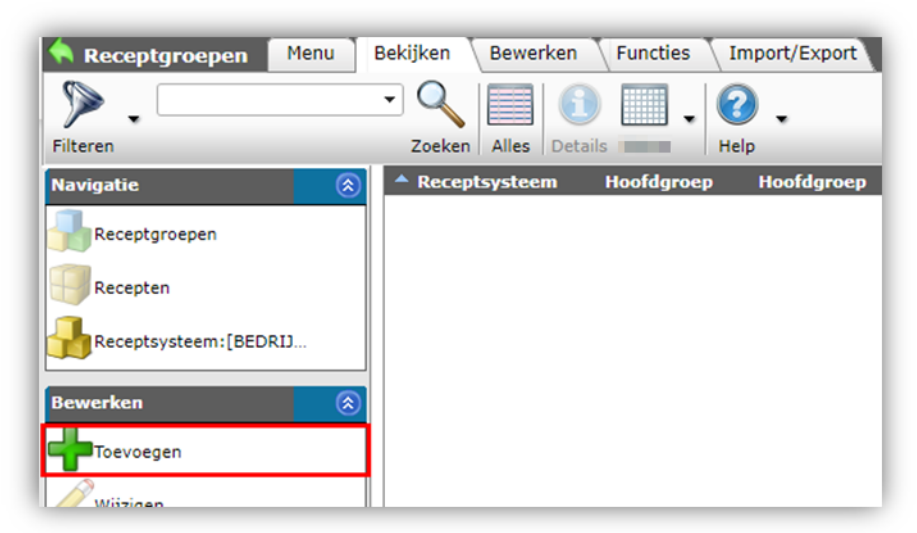

4. In het pop-up scherm:

| 📕 Toevoegen - Nieuw(e) recept     | groep bij receptsysteem [BEDRIJFSNAAM] Recepten voor [BEDRIJFSNAAM] |          |
|-----------------------------------|---------------------------------------------------------------------|----------|
| Receptgroep Tekst                 |                                                                     |          |
| Omschrijving<br>Hoofdgroep        | Recepten voor [BEDRIJFSNAAM]                                        | - *      |
| <mark>Code</mark><br>Omschrijving | NET Networks                                                        |          |
| Niveau                            | (1) 1                                                               |          |
| Afbeelding                        |                                                                     |          |
| Tekening                          |                                                                     |          |
| _                                 | Voer volgende toe Rewaar record                                     | Annuleer |

- a. Code: Typ een code voor de receptgroep.
- b. Omschrijving: Typ een omschrijving voor de receptgroep.
- c. Niveau: Het niveau van de receptgroep wordt automatisch ingevuld.
- 5. Klik op *Bewaar record* om de receptgroep op te slaan.

#### 3.3.1 Receptsubgroepen aanmaken

Om gelaagde subgroepen aan te maken:

- 1. Ga via het Menu naar Artikelen > Receptsystemen.
- 2. Selecteer het receptsysteem waar je de subgroep wil aanmaken en klik, onder Navigatie op *Receptgroepen*.
- 3. Selecteer een receptgroep waar je de subgroep wil aanmaken en klik, onder Navigatie weer op *Receptgroepen*.

| 🔦 Receptgroepen   | Menu | Bekijken | Bewerken    | Functies   | mport/Export | » Receptsysteem:[ | BEDRIJFSNAAM] Rec. |
|-------------------|------|----------|-------------|------------|--------------|-------------------|--------------------|
| ፇ.─               |      | • 9      |             |            | 3.           |                   |                    |
| Filteren          |      | Zoeken   | Alles Detai | ils He     | elp          |                   |                    |
| Navigatie         | ۲    | 🔺 Recep  | tsysteem    | Hoofdgroep | Hoofdgroep   | Code              | Omschrijving       |
| Receptgroepen (0) |      | [BEDR    | [JFSNAAM]   |            |              | NET               | Networks           |
| <b>1</b>          |      |          |             |            |              |                   |                    |

4. Maak op dit niveau een receptsubgroep aan door, onder Bewerken, op *+Toevoegen* te klikken:

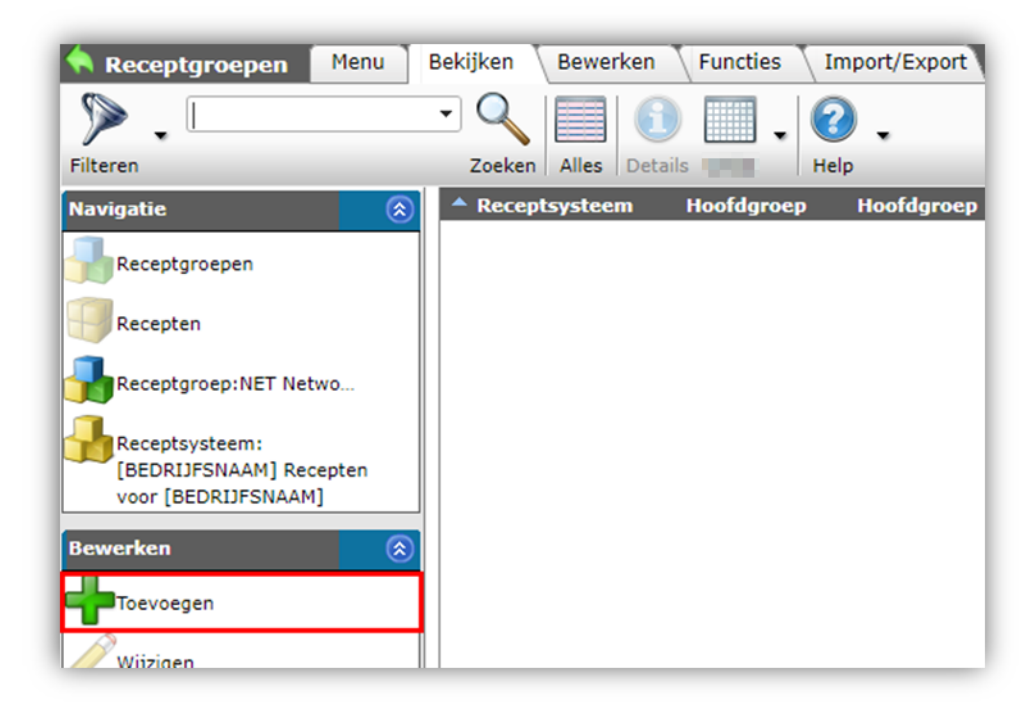

5. In het pop-up scherm:

| Receptgroep Tekst |                                     |       |
|-------------------|-------------------------------------|-------|
| Omschrijving      | Recepten voor [BEDRIJFSNAAM]        |       |
| Hoofdgroep        | NET Networks 🗸 🗶                    | 1     |
| Code              | NET.01                              |       |
| Omschrijving      | NetConnect                          |       |
| Viveau            | 3 <sub>2</sub>                      |       |
| Afbeelding        |                                     |       |
| Fekening          |                                     | _     |
|                   |                                     |       |
|                   | Voeg volgende toe Bewaar record Ann | uleer |

- a. Hoofdgroep: Automatisch is hier de groep geselecteerd waaronder je de subgroep aanmaakt.
- b. Code: Typ een code voor de subgroep.
- c. Omschrijving: Type een omschrijving voor de subgroep.
- 6. Klik op Bewaar record om de receptsubgroep op te slaan.

Herhaal bovenstaande stappen om nog meer receptsubgroepen aan te maken. Ook binnen een subgroep kunnen weer subsubgroepen etc. aangemaakt worden; gebruik de optie *Receptgroepen* onder Navigatie om steeds dieper te navigeren.

### 3.4 Recepten aanmaken

Een recept kan aangemaakt worden op elk niveau van een receptsysteem (inclusief de groepen).

Om een recept aan te maken:

- 1. Ga via het Menu naar Artikelen > Receptsystemen.
- 2. Selecteer een receptsysteem en navigeer naar het niveau van het receptsysteem waar je een recept wil aanmaken, bijvoorbeeld **NET.01**.
- 3. Selecteer het niveau waarop je het recept wil aanmaken en klik bij Navigatie op Recepten.

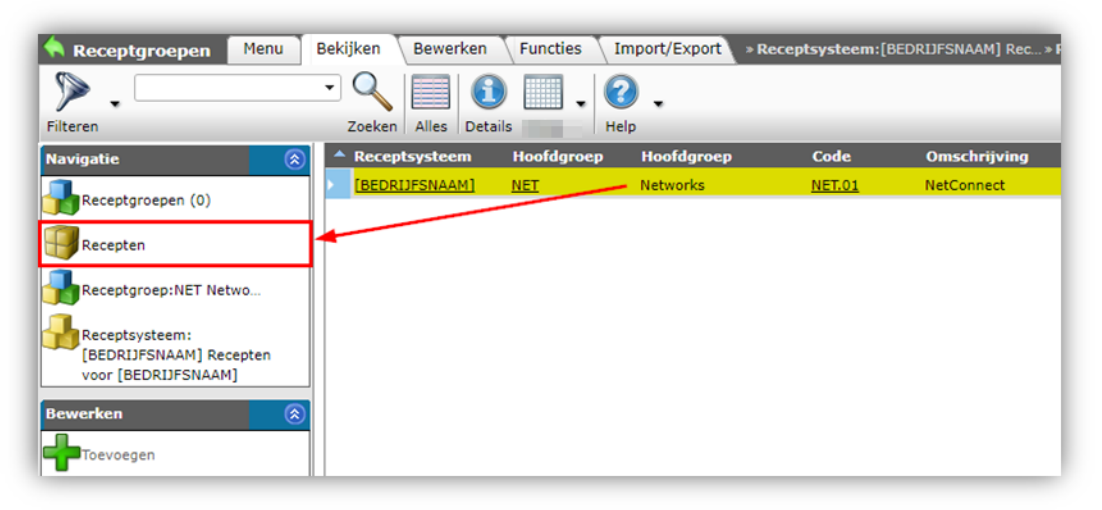

4. Klik, in het volgende scherm, bij Bewerken op + Toevoegen.

| ilteren                                                          |                      | Zoeken Alles | Details      | Help           |    |
|------------------------------------------------------------------|----------------------|--------------|--------------|----------------|----|
| lavigatie (                                                      |                      | Gearchiveerd | l Publiceren | Receptbeheerde | rs |
| Receptgroep:NET.01 Ne                                            |                      |              |              |                |    |
| Receptsysteem:<br>[BEDRIJFSNAAM] Recepten<br>voor [BEDRIJFSNAAM] |                      |              |              |                |    |
| ewerken (                                                        | $\overline{\otimes}$ |              |              |                |    |

5. In het pop-up venster:

🍠 🌮 🛄

| Toevoegen - Nieuw(e) recept bij receptgroep I | NET.01 NetConnect                                  |            |
|-----------------------------------------------|----------------------------------------------------|------------|
| Recept Informatie Memo Gebrui                 | ker specifieke velden                              |            |
| Nummer                                        | RE22000001                                         |            |
| Zoekwoord                                     |                                                    |            |
| Omschrijving                                  | RJ45 kabelnetwork                                  |            |
| Opzet I                                       | Bruto - korting                                    |            |
| Туре                                          | Коор 🗸                                             |            |
| Afbeelding                                    |                                                    |            |
| Tekening                                      |                                                    |            |
| Status                                        |                                                    |            |
| Publiceren (                                  | ) <mark>O Ja 🖲 Nee</mark>                          |            |
| Indeling                                      |                                                    |            |
| Receptsysteem                                 | [BEDRIJFSNAAM] Recepten voor [BEDRIJFSNAAM]        | *          |
| Fabrikant                                     |                                                    | - *+       |
| Categorie                                     |                                                    | •          |
| Normsysteem                                   | TN Techniek Nederland - Handboek Calculatie normen | - *        |
| Werksituatie                                  | TN-BL Best.object leeg                             | ▼ ※+/      |
| Eenheden                                      |                                                    |            |
| Gebruikseenheid                               | PCE                                                | <b>-</b> X |
|                                               |                                                    | - 22       |
| Prijsperiode                                  |                                                    | ,          |

- a. Nummer: Nummer van het recept; wordt automatisch gevuld.
- b. Zoekwoord: Typ één of meer zoekwoorden, komma-gescheiden. Met deze woorden kan het recept opgezocht worden.
- c. Omschrijving: Typ een omschrijving voor het recept.
- d. Opzet: Automatisch overgenomen van het receptsysteem.
- e. Type: Automatisch overgenomen van het receptsysteem.
- f. Afbeelding (optioneel): Voeg een afbeelding toe.
- g. Tekening (optioneel): Voeg een tekening toe.
- h. Publiceren: Deze optie staat default op Nee; dat betekent dat deze recepten niet worden meegenomen naar een sub-omgeving, export of web service. Ook zijn deze recepten niet zichtbaar voor andere gebruikers. Zet deze optie op Ja als je de recepten ook beschikbaar wil stellen in een onderliggende omgeving, of als je recepten wil exporteren of aanbieden via een web-service.
- i. Receptsysteem: Automatisch overgenomen van het receptsysteem.
- j. Fabrikant (optioneel): Kies een fabrikant.
- k. Categorie (optioneel): Kies een receptcategorie.
- I. Normsysteem (optioneel): Kies een normsysteem.
- m. Werksituatie (optioneel): Kies een werksituatie.
- n. Gebruikseenheid: Kies de gebruikseenheid voor het recept.
- o. Prijsperiode (optioneel): Kies een prijsperiode voor het recept.
- 6. Klik op *Bewaar record* om het recept op te slaan, of *Voeg* een *volgende toe*

#### 3.4.1 Receptregels toevoegen

Aan het recept kunnen nu regels met Artikelen, Arbeid, Kosten, etc. toegevoegd worden:

- 1. Ga via het Menu naar Artikelen > Receptsystemen.
- 2. Selecteer een receptsysteem en klik bij Navigatie op Recepten.
- 3. Selecteer een recept en klik bij Navigatie op Regels.

💕 🌮 💭

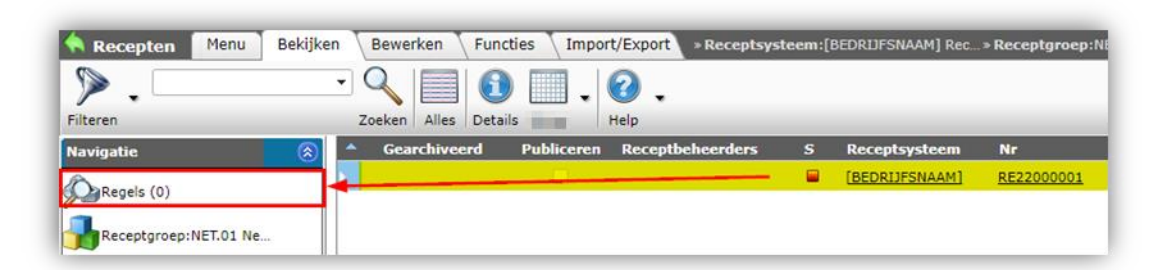

4. Voeg nu via de opties onder Bewerken regels aan het recept toe:

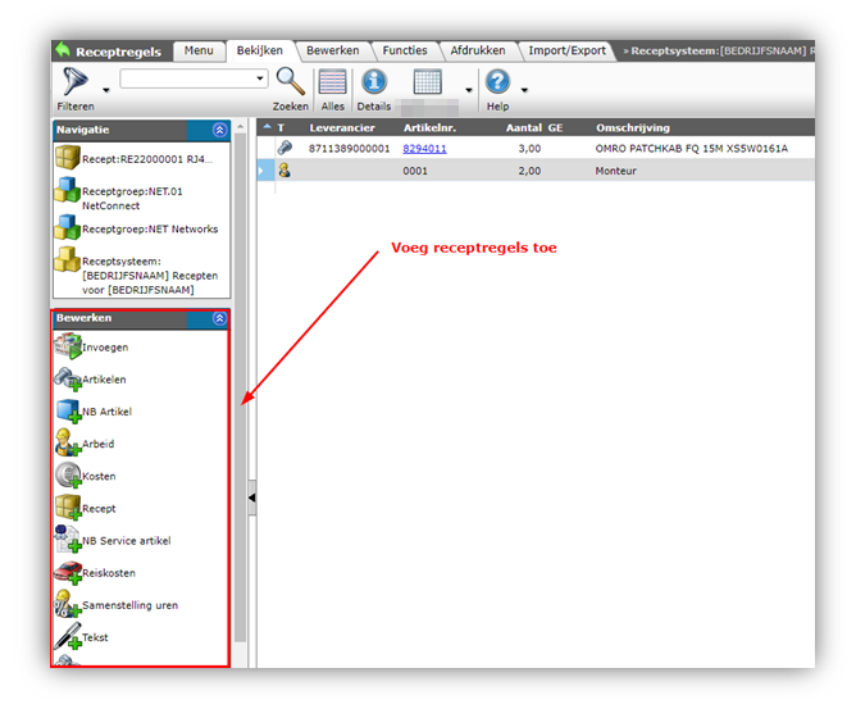

### 3.4.2 Clusterrecept maken

Door op het 1<sup>e</sup> niveau van de receptregels opnieuw een recept toe te voegen, ontstaat een clusterrecept. Aan dit sub-recept kan ook weer een recept worden toegevoegd. Cluster recepten kunnen uit maximaal drie niveaus bestaan.

Maak Clusterrecepten altijd aan via onderstaande methode en nooit binnen een calculatie!

<u>Let op</u>: Als aan een clusterrecept een *ander* clusterrecept wordt toegevoegd, dan mag het totaal aan niveaus nooit meer zijn dan drie. Dit betekent dat op niveau 1 een clusterrecept met 2 niveaus mag worden toegevoegd, en op niveau 2 **alleen 'gewone' recepten.** 

<u>NB</u>: Recepten die je als sub-recept aan een clusterrecept toevoegt, moeten eerst volgens de instructies in paragraaf <u>3.4 RECEPTEN AANMAKEN</u> aangemaakt zijn (!)

- 1. Ga via het Menu naar Artikelen > Receptsystemen.
- 2. Selecteer een receptsysteem en klik bij Navigatie op Recepten.
- 3. Selecteer een recept en klik bij Navigatie op Regels.

| Recepten Menu         | Bekijken | Bewerken Func | ties Import/Export  | » Receptsysteem:[ | BEDRIJFSNAAM] Rec | » Receptgroep: |
|-----------------------|----------|---------------|---------------------|-------------------|-------------------|----------------|
| Filteren              | •        |               |                     |                   |                   |                |
| Navigatie             | ۵ (      | Gearchiveerd  | Publiceren Receptbe | heerders S        | Receptsysteem     | Nr             |
| Regels (0)            | -        |               |                     |                   | [BEDRIJFSNAAM]    | RE22000001     |
| Receptgroep:NET.01 Ne |          |               |                     |                   |                   |                |

4. Klik, onder Bewerken, op de optie + Recept om een (eerste) sub-recept toe te voegen:

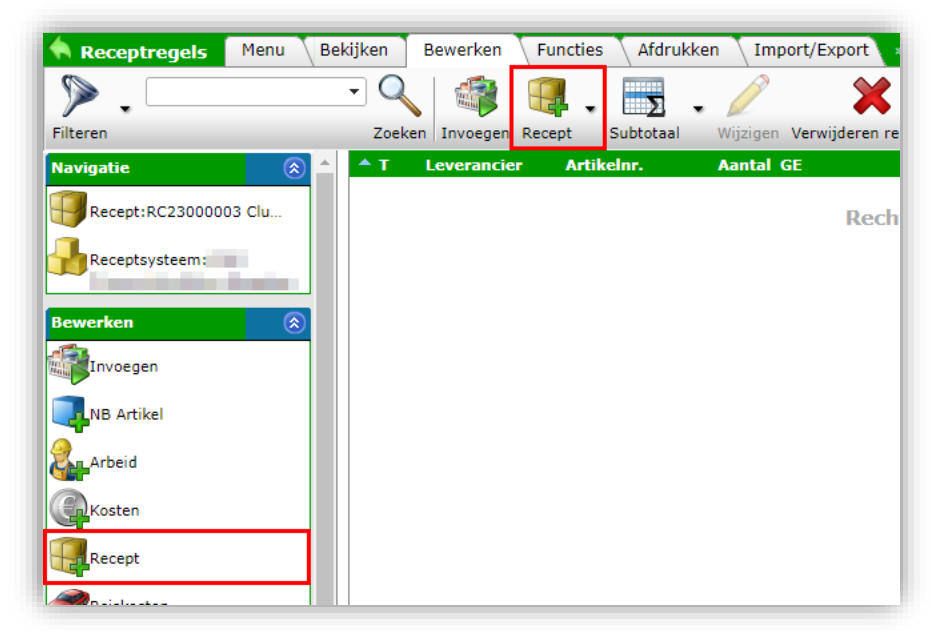

5. Selecteer (1) in het volgende scherm één (of meer) sub-recept(en) en neem deze over uit het 'winkelmandje' (2):

| 🦘 B    | Recept selectie      | Bekijken          |              |             |                  |                       | -             |             |                 |
|--------|----------------------|-------------------|--------------|-------------|------------------|-----------------------|---------------|-------------|-----------------|
| Filter | en                   | <b>•</b>          | Zoeken Alles | Details cwd | Selecteer Recept | Deselecteren Wissen   | Overnemen     | Stoppen     | Melding         |
| •      | LevelCount X         | Nr                | Afkorting    | Afkorting   | Receptsysteem    | Omschrijving 🔻        |               |             |                 |
|        | 1                    | RE23000002        | st           |             | CWD              | Sub-recept 2          |               |             |                 |
|        | 1                    | <u>RE23000001</u> | st           |             | CWD              | Sub-recept 1          |               |             |                 |
|        | 3                    | RC23000002        | st           |             | CWD              | recept cluster 2 diep | er            |             |                 |
|        | 2                    | RE23000003        | st           |             | CWD              | recept cluster 1 laag | diep          |             |                 |
|        | 1                    | <u>5210162310</u> | st           |             | CWD              | Elektrische boiler (m | ono-plus) 80  | iter met in | laatcombinatie  |
|        | 1                    | <u>5210162210</u> | st           |             | CWD              | Elektrische boiler (m | ono-plus) 50  | iter met in | laatcombinatie  |
|        | 1                    | <u>5210162110</u> | st           |             | <u>cyno</u>      | Elektrische boiler (m | ono-plus) 30  | iter met in | laatcombinatie  |
|        | 1                    | <u>5210162510</u> | st           | /           | CWD              | Elektrische boiler (m | ono-plus) 150 | liter met i | nlaatcombinatie |
|        | 1                    | <u>5210162410</u> | st           |             | CWD              | Elektrische boiler (m | ono-plus) 120 | liter met i | nlaatcombinatie |
|        | Aantal Nr            | Afkorting         | Omschrij     | ving        |                  |                       |               |             |                 |
|        | 1,00 <u>RE230000</u> | <u>01</u> st      | Sub-recept   | t 1         | 'Winkelman       | dje'                  |               |             |                 |

6. Je keert nu terug naar het bovenliggende recept. Het toegevoegde sub-recept staat nu tussen de receptregels:

🥩 🌮 💭

| Receptregels Menu                              | Bekijk   | en Bewerker  | n Functies Afd | rukken 🔨 Import | /Export | » Receptsyste | em:CWD Croonwolter&dr» |
|------------------------------------------------|----------|--------------|----------------|-----------------|---------|---------------|------------------------|
| Filteren                                       | •        | Zoeken Alles | Details CWD Me |                 |         |               |                        |
| Navigatie 🚷                                    | <u>^</u> | Nr           | T Leverancier  | Artikelnr.      | Aantal  | GE            | Omschrijving           |
|                                                | •        | RC23000003   | 8              | RE23000001      | 1,00    | Stuk          | Sub-recept 1           |
| Recept:RC23000003 Clu                          |          | RC23000003   | 8              | 236             | 1,00    | Uur           | Montage                |
| Receptsysteem:CWD<br>Croonwolter&dros Recepten |          |              | Σ              |                 |         |               | Totaal                 |
| Lawa-kan                                       |          |              |                |                 |         |               |                        |

<u>NB</u>: De werkwijze voor een sub-sub-recept is vergelijkbaar met wat hierboven beschreven is, alleen voeg je dit sub-sub-recept toe aan een sub-recept.

#### 3.4.2.1 Recept publiceren

Wanneer je een (sub)recept toevoegt aan een receptsysteem dan krijgt het nieuwe recept standaard de publicatiestatus **Nee**. Een beheerder zal een nieuw recept dus actief beschikbaar moeten stellen door de publicatiestatus te wijzigen naar **Ja**.

- 1. Ga via het Menu naar Artikelen > Receptsystemen.
- 2. Selecteer het receptsysteem waartoe het recept behoort en klik vervolgens, onder Navigatie op *Recepten*:

| Receptsystemen Menu | Bekijken Bewer | ken Functies          |                  |  |
|---------------------|----------------|-----------------------|------------------|--|
| ⋟.                  | - 🔍 🔲          |                       |                  |  |
| Filteren            | Zoeken Alles   | s Details Schermlay-o | uts beheren Help |  |
| Navigatie 🤅         | 🔊 🔺 Code       | Omschrijving          |                  |  |
| Receptgroepen (442) | CWD            | The Local Dates       | Recepten         |  |
| Recepten (34897)    |                |                       |                  |  |
| Bewerken            | <b>N</b>       |                       |                  |  |
| Automatisch vullen  |                |                       |                  |  |

3. Selecteer het recept dat je wil publiceren en klik, onder Edit, op Wijzigen.

| Recepten Menu Bekijke | en Bewerken         | Functies Import/E | xport »Recepts      | systeem:         | SAM.                                                         |
|-----------------------|---------------------|-------------------|---------------------|------------------|--------------------------------------------------------------|
|                       | - Q                 |                   | . 0                 |                  |                                                              |
| Inclusief archief     | Zoeken              | Alles Details     | Help                |                  |                                                              |
| Navigatie 🛞           | A Nr                | Receptsysteem     | Publiceren          | Is clusterrecept | LevelCount Omschrijving                                      |
| Dependence (4)        | RE23000001          |                   | <                   |                  | 1 Sub-recept 1                                               |
|                       | RE23000002          | 1.0               | <b>~</b>            |                  | 1 Sub-recept 2                                               |
| Receptsysteem:        | RE23000003          | 1.0               | <ul><li>✓</li></ul> | <b>V</b>         | 2 recept cluster 1 laag diep                                 |
|                       | RE23000004          | 100               | <                   |                  | 1 AANSLUITEN LICHTGROEP OP VERDELER                          |
| Bewerken 🛞            | RE23000005          | 100               | <b>~</b>            |                  | 1 Aarding badkamer 4qmm                                      |
| Toevoegen             | RE23000006          | 100               | <b>~</b>            |                  | 1 Bouwaansluiting aarding + aansl. bouwkast                  |
| Wijzigen              | RE23000007          | 147               | 2                   |                  | 1 AANSLUITEN LICHTGROEP OP VERDELER                          |
|                       | RE23000008          | 1.0               | <ul><li>✓</li></ul> |                  | 1 Aarding badkamer 4qmm                                      |
| Verwijderen record(s) | RE23000005          | 1.0               | <b>~</b>            |                  | 1 Bouwaansluiting aarding + aansl. bouwkast                  |
| Zet wijzigen uit      | 00AANSLG            | 10                | <b>~</b>            |                  | 1 AANSLUITEN LICHTGROEP OP VERDELER                          |
|                       | 00AARDBA            | 1.0               |                     |                  | 1 Aarding badkamer 4qmm                                      |
| Kopiëren              | 00AARDBO            | 147               | <b>~</b>            |                  | 1 Bouwaansluiting aarding + aansl. bouwkast                  |
| Plakken               | ► <u>5210160110</u> | 100               |                     |                  | 1 Elektrische boiler (close-in) 5 liter inclusief montageset |
|                       | RC23000001          | 2.00              |                     |                  | 1 Elektrische boiler (close-in) 5 liter inclusief montageset |

4. In het pop-up venster:

💕 🌮 💭

|                                                                                                    | mo                                                         |       |
|----------------------------------------------------------------------------------------------------|------------------------------------------------------------|-------|
| Nummer                                                                                                    | RC23000001                                                 |       |
| loekwoord                                                                                                    | Elektrische boiler                                         |       |
| Omschrijving                                                                                                    | Elektrische boiler (close-in) 5 liter inclusief montageset |       |
| Opzet                                                                                                    | Bruto - korting                                            |       |
| Afbeelding                                                                                                    |                                                            |       |
| ekening                                                                                                    |                                                            |       |
| Status                                                                                                    |                                                            |       |
| Publiceren                                                                                                    | 🚺 🖲 Ja 🗌 Nee                                               |       |
| Indeling                                                                                                    |                                                            |       |
| leceptsysteem                                                                                                   | OND Countrative bits to be given                           |       |
| abrikant                                                                                                    |                                                            | - **  |
| Categorie                                                                                                    |                                                            |       |
| lormsysteem                                                                                                    | ComD Handboek Calculatie Totaal                            | - 💥   |
| Verksituatie                                                                                                    | Nieuw object (eenmalig)                                    | - *+/ |
| enheden                                                                                                    |                                                            |       |
| enter de la construcción de la construcción de la construcción de la construcción de la construcción de la cons | PCE Stuk                                                   | - 🗙   |
| Sebruikseenheid                                                                                                 |                                                            |       |

- a. Publiceren: Zet Publiceren op Ja.
- 5. Bewaar het record.

## 3.5 Recepten actualiseren

Een beheerder kan recepten actualiseren, bijvoorbeeld na prijsmutaties van één of meer leveranciers. Deze actie kan aangeroepen worden per recept, maar ook voor een heel receptsysteem en alle recepten daarin.

- 1. Ga via het Menu naar Artikelen > Receptsystemen.
- 2. Selecteer een receptsysteem en navigeer naar het niveau van het receptsysteem waar je een recept wil actualiseren.
- 3. Selecteer het recept en klik bij Functies op Actualiseren:

| Recepten Menu      | Bekijken | Bewerken   | Functies Impo  | rt/Export »Receptsysteen      | :CWD Croonwolter&dr               |
|--------------------|----------|------------|----------------|-------------------------------|-----------------------------------|
| 2                  |          | - Q        | ۰. 🎨           | 😻 🔒                           | 🥥 🛛 🗾 🖓                           |
| Inclusief archief  |          | Zoeken     | Manipuleren Ad | ctualiseren Receptgroep Kopie | eer recept(en) Uit archief Meldin |
| Navigatie          | ۲        | ≜ Nr       | Receptsysteem  | IsClusterElement              | LevelCount Omschrijving           |
|                    |          | RE23000001 | <u>CWD</u>     |                               | 1 Sub-recept 1                    |
| Bewerken           | <u> </u> | RE23000002 | CWD            |                               | 1 Sub-recept 2                    |
| Functies           | ۲        | RE23000003 | CWD            |                               | 2 recept cluster 1 laa            |
| Manipuleren        |          | RE23000004 | <u>CWD</u>     |                               | 1 AANSLUITEN LICH                 |
| <b>9</b>           |          | RE23000005 | CWD            |                               | 1 Aarding badkamer                |
| Regels manipuleren |          | RE23000006 | CWD            |                               | 1 Bouwaansluiting aa              |
|                    |          | RE23000007 | CWD            |                               | 1 AANSLUITEN LICH                 |
|                    | 1        | RE23000008 | CWD            |                               | 1 Aarding badkamer                |
| Actualiseren       |          | RE23000009 | CWD            |                               | 1 Bouwaansluiting aa              |
| L Decentaroen      |          |            | CWD            |                               | 1 AANSUUTTEN LTCH                 |

4. In het pop-up scherm zie je een samenvatting van de uit te voeren actualisatie:

🍠 🌮 🗁

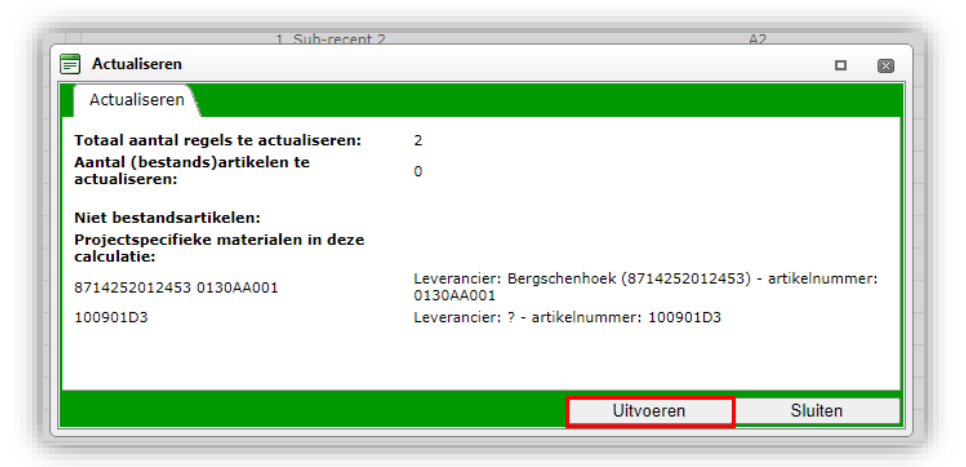

5. Klik op *Uitvoeren* om het actualiseren te starten.

| - | T ARNOLOTICH LICHTOKOLI OF VERDELER                        | Diaco | NUT |
|---|------------------------------------------------------------|-------|-----|
|   | Resultaat actualiseren                                     | 6     |     |
|   | Actualiseren van 1 recentregel                             |       |     |
|   | De details van deze actualiseer-actie vindt u <u>hier.</u> |       |     |
|   |                                                            |       |     |
|   |                                                            |       |     |
|   |                                                            |       |     |
|   |                                                            |       |     |
|   |                                                            |       |     |
|   | Rapportage                                                 |       |     |
|   |                                                            |       |     |
|   |                                                            |       |     |
|   |                                                            |       |     |
|   | OK                                                         |       |     |
|   |                                                            |       |     |

6. Bekijk de details van de actualiseer-actie via het linkje.

## 3.6 Recepten publiceren

Recepten worden standaard *niet* gepubliceerd. Door de recepten te publiceren, kunnen deze geëxporteerd worden, of gedeeld worden via een web service.

Gebruikers kunnen recepten zelf publiceren, of een 'receptenbeheerder' kan regelmatig filteren op niet gepubliceerde recepten en deze, na review, publiceren.

Om zelf een recept te publiceren:

- 1. Ga via het Menu naar Artikelen > Receptsystemen.
- 2. Navigeer via de Receptgroepen onder Navigatie verder naar het recept dat je wil publiceren.
- 3. Selecteer het recept en klik, onder Bewerken, op Wijzigen.

| Filteren              | Zoeken Alles Det | ails Help                   |   |                |          |
|-----------------------|------------------|-----------------------------|---|----------------|----------|
| Navigatie (           | 🛞 📤 Gearchiveerd | Publiceren Receptbeheerders | S | Receptsysteem  | Nr       |
| Regels (2)            |                  |                             | / | [BEDRIJFSNAAM] | RE220000 |
| Receptsysteem:[BEDRIJ |                  |                             |   |                |          |
| 3ewerken (            |                  |                             |   |                |          |
| <b>1</b>              |                  |                             |   |                |          |

4. In het pop-up scherm:

| Recept Informatie Memo                                                                                            | Gebruiker specifieke velden                                                                                                    |              |
|----------------------------------------------------------------------------------------------------|----------------------------------------------------------------------------------------------------|--------------|
| Nummer                                                                                                    | RE22000001                                                                                                    |              |
| Zoekwoord                                                                                                    |                                                                                                    |              |
| Omschrijving                                                                                                    | RJ45 kabelnetwork                                                                                                    |              |
| Opzet                                                                                                    | 🕄 Bruto - korting                                                                                                    |              |
| Туре                                                                                                    | Koop 🗸                                                                                                    |              |
| Afbeelding                                                                                                    |                                                                                                    |              |
| Tekening                                                                                                    |                                                                                                    |              |
| Status                                                                                                    |                                                                                                    |              |
| Publiceren                                                                                                    | ① ● Ja ○ Nee                                                                                                    |              |
|                                                                                                    |                                                                                                    |              |
| Indeling                                                                                                    |                                                                                                    |              |
| Indeling<br>Receptsysteem                                                                                         | [BEDRUFSNAAM] Recepten voor [BEDRUFSNAAM]                                                                                                    | •            |
| Indeling<br>Receptsysteem<br>Fabrikant                                                                            | [BEDRIJFSNAAM] Recepten voor [BEDRIJFSNAAM]                                                                                                    | •            |
| Indeling<br>Receptsysteem<br>Fabrikant<br>Categorie                                                               | [BEDRIJFSNAAM] Recepten voor [BEDRIJFSNAAM]                                                                                                    | •<br>•       |
| Indeling<br>Receptsysteem<br>Fabrikant<br>Categorie<br>Normsysteem                                                | [BEDRIJFSNAAM] Recepten voor [BEDRIJFSNAAM]                                                                                                    | •            |
| Indeling<br>Receptsysteem<br>Fabrikant<br>Categorie<br>Normsysteem<br>Werksituatie                                | [BEDRUFSNAAM] Recepten voor [BEDRUFSNAAM]                                                                                                    | •<br>•<br>•  |
| Indeling<br>Receptsysteem<br>Fabrikant<br>Categorie<br>Normsysteem<br>Werksituatie<br>Eenheden                    | [BEDRIJFSNAAM]         Image: state of the state of the state of | •<br>•<br>•  |
| Indeling<br>Receptsysteem<br>Fabrikant<br>Categorie<br>Normsysteem<br>Werksituatie<br>Eenheden<br>Gebruikseenheid | [BEDRUFSNAAM] Recepten voor [BEDRUFSNAAM]                                                                                                    | •<br>•<br>•/ |

- a. Publiceren: Zet deze optie op **Ja** als je de recepten ook beschikbaar wil stellen in een onderliggen omgeving, of als je recepten wil exporteren of aanbieden via een web service.
- 5. Klik op *Bewaar record* om het recept op te slaan.

### 3.6.1 Filteren op recepten die niet gepubliceerd zijn

Om inzicht te krijgen in welke recepten door gebruikers zijn aangemaakt, kunnen beheerders regelmatig filteren op *ongepubliceerde* recepten:

- 1. Ga via het Menu naar Artikelen > Receptsystemen.
- 2. Selecteer een receptsysteem en klik, onder Navigatie, op Recepten.

| ilteren            | Zoeken All | es Details            |                 |
|--------------------|------------|-----------------------|-----------------|
| lavigatie          | 📀 🔺 Code   | Omschrijving          | Opzet           |
| Recentercenen (86) | SPECMAT    | Specifieke Materialen | Bruto - korting |
| Keceptyroepen (66) | Test       | TestSys               | Bruto - korting |
| Recepten (2387)    | UNICA      | Recepten              | Bruto - korting |

3. Klik vervolgens op de knop *Filteren* en stel het volgende filter in:

| Filter               |                  |        |                          |                                |             | × |
|----------------------|------------------|--------|--------------------------|--------------------------------|-------------|---|
| Recept Gebruiker s   | pecifieke velden |        |                          |                                |             |   |
| Nummer               | begint met       | ~      |                          |                                |             | 1 |
| Zoekwoord            | begint met       | ~      |                          |                                |             |   |
| Omschrijving         | begint met       | ~      |                          |                                |             |   |
| Opzet                | i = waarde       | ~      | Bruto - korting          | □Inkoop + toeslag              |             |   |
| Туре                 | = waarde         | *      | □ Koop<br>□ Verhuur      | Service                        |             |   |
| Categorie            | = waarde         | ~      |                          |                                | •           |   |
| Status               |                  |        |                          |                                |             |   |
| Status               | = waarde         | ~      | Geen bijzonderheden (ok) | 🗆 🕮 Heeft uitlopende artikelen |             |   |
|                      |                  |        | 🗌 📕 Heeft geen artikelen | 🗌 🤎 Heeft verwijderde artikele | n           |   |
| Publiceren           | 🕄 = waarde       | ~      | 🔿 Ja 🖲 Nee 🔿 Alles       |                                |             |   |
| Gearchiveerd         | = waarde         | ~      | 🔾 Ja 🔾 Nee 🖲 Alles       |                                |             | 1 |
| Indeling             |                  |        |                          |                                |             |   |
| Receptsysteem        | = waarde         | $\sim$ | UNICA Unica Recepten     |                                | -           |   |
| Aantal receptgroepen | = waarde         | ~      |                          |                                |             |   |
| Fabrikant            | = waarde         | ~      |                          |                                | •           | ] |
| Normsysteem          | = waarde         | ~      |                          |                                | •           |   |
| Werksituatie code    | begint met       | ~      |                          |                                |             | - |
|                      |                  |        | Toepassen Legen          | Legen en sluiten C             | )nslaan als | , |

- a. Publiceren: Zet deze optie op: (=waarde) Nee.
- 4. Klik op *Toepassen* om het filter toe te passen.

<u>Tip</u>: Sla eventueel dit filter op met een filternaam zodat je deze iedere keer kunt hergebruiken.

## 4 Gebruikersrechten

Met de licentie Gebruikersrechten zijn gedetailleerde rechten in te stellen voor de gebruikers van de applicatie. Hiermee regel toegang tot de verschillende onderdelen en schermen van de applicatie.

Meer over het instellen van gebruikersrechten vind je in de Manual User Rights.

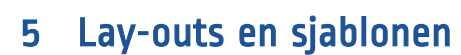

Compano Online Software

In de applicatie zijn verschillende lay-outs en sjablonen beschikbaar. Naast de default lay-outs en sjablonen, kan je ook zelf lay-outs en sjablonen aanmaken. Als beheerder maak je ook vaak sjablonen en lay-outs aan voor de gebruikers van de applicatie.

## 5.1 Calculatiesjablonen

Maak je vaak dezelfde soort Calculaties, dan is het mogelijk om één of meer calculatiesjablonen aan te maken; een voorbeeld-calculatie die je gemaakt hebt, kan je dan opslaan als sjabloon. Elke nieuwe calculatie die aanmaakt op basis van dit sjabloon, zal alle onderdelen van het calculatiesjabloon overnemen.

Om een calculatiesjabloon aan te maken:

- 1. Maak een calculatie aan volgens de instructies uit de <u>Handleiding Calculatie Gebruikers</u>, Hoofdstuk 4. <u>NB</u>: Alle bestek- en bouwdelen en alle calculatieregels die je in deze basiscalculatie opneemt, zal ook worden opgeslagen in het sjabloon.
- 2. Als de basiscalculatie gereed is, klik dan onder Functies op + Sjabloon:

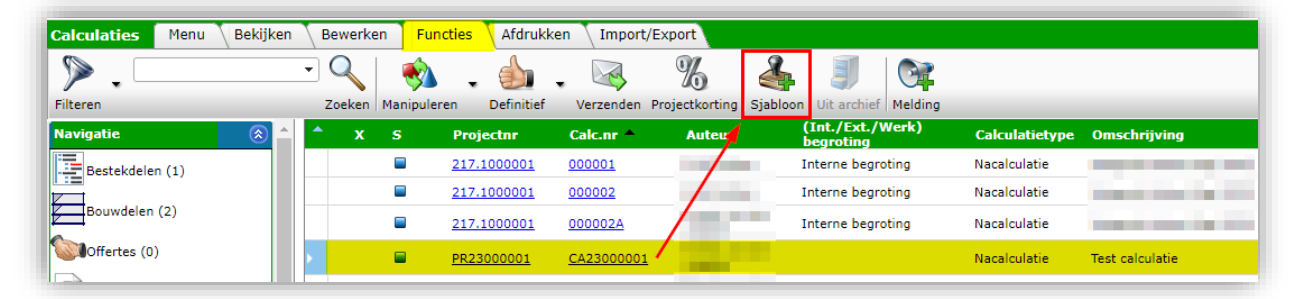

### 3. Het sjabloon wordt nu opgeslagen:

| annaken sjabioon                | × |
|---------------------------------|---|
| Sjabloon: SJ0005 is aangemaakt. |   |
|                                 |   |
|                                 |   |
|                                 |   |
|                                 |   |
|                                 |   |
|                                 |   |
| OK                              |   |

4. Bij het opstellen van een nieuwe calculatie kan het sjabloon gekozen worden:

| CWD Calculatie           | Afdruk lay-outs | Klant      | Adressen        | Projectadministratie            | Samenvatting   | Afsluiting | Memo  | G   |
|--------------------------|-----------------|------------|-----------------|---------------------------------|----------------|------------|-------|-----|
| Nummer                   | (i)             | CA23000    | 0022            |                                 |                |            |       | -   |
| Sjabloon                 | (i)             | SJ0005 Te  | st calculatie   |                                 |                | -          | *     | . 1 |
| Omschrijving             | (               | Nieuwe o   | calculatie op l | oasis van sjabloon              |                |            | ,<br> |     |
| Project                  | (ī)             |            |                 |                                 |                | •          | *     |     |
| Broncalculatie           | 0               |            |                 |                                 |                | •          | *     |     |
| Status                   |                 |            |                 |                                 |                |            |       |     |
| Status                   | (               | 🔍 🗖 Act    | ief             |                                 | 🗆 🗖 Definitief |            |       | - 8 |
|                          |                 | 🔿 🍐 Орс    | dracht          |                                 | ○ 🏴 Vervallen  |            |       |     |
| Instellingen             |                 |            |                 |                                 |                |            |       |     |
| Opzet                    |                 | Bruto - k  | orting          | ~                               |                |            |       | - 8 |
| Calculatietype           |                 | Nacalcu    | latie           | ~                               |                |            |       | - 8 |
| Verkoopafspraak hanteren | (1)             | 🔵 Ja 🔾     | Nee             |                                 |                |            |       |     |
| BTW Verleggen            | (1)             | 🔾 Ja 🔘     | Nee             |                                 |                |            |       |     |
| Prijspeildatum           | (1)             | 16-6-2023  | 3               | Automatisch                     |                |            |       |     |
| Groot materiaal          | i               | € 1.500,00 | )               | <ul> <li>Automatisch</li> </ul> |                |            |       |     |
| Taal                     | i               | nl-NL      |                 |                                 |                | •          | *     |     |
| Percentage BTW Hoog      | (1)             | 21,00      |                 | % 🗆 Automatisch                 |                |            |       |     |
| Percentage BTW Laag      | (i)             | 9,00       |                 | % 🗌 Automatisch                 |                |            |       |     |

*Tip: Calculatiesjablonen zijn handig om bijvoorbeeld met verschillende normsystemen te werken, verschillende bestekindelingen te gebruiken, of om een complete moedercalculatie aan te maken waaruit onderdelen geschrapt kunnen worden.* 

## 5.1.1 Beheer van calculatiesjablonen

Calculatiesjablonen kan je beheren onder Systeem > Configuratie.

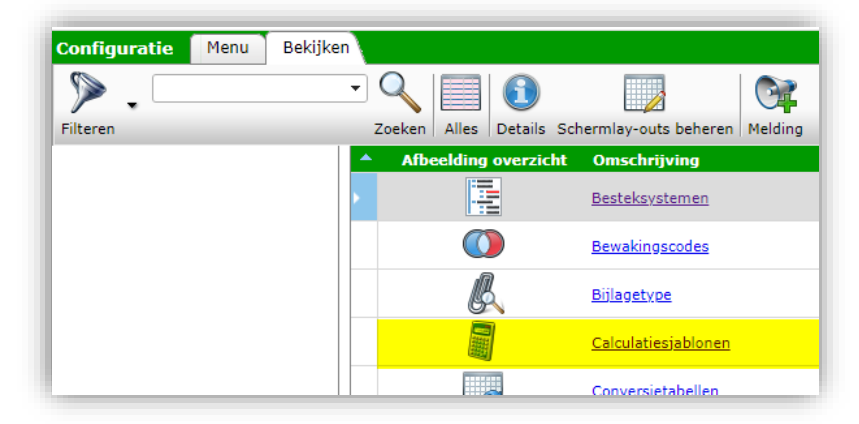

## 5.2 Eindbladsjablonen

Het eindblad van een calculatie geeft een overzicht van alle soorten kosten (zie eindbladregels):

- (sub)totalen
- Interne kosten
- Externe kosten
- Toeslagen
- Etc.

| Eindbladregels Menu   | Bekijken | Bewer | ken Functies | Import/Export  | + Eindblad: S30004 TN Eir | dblad                                       |                                  |                             |                      |                     |               |
|-----------------------|----------|-------|--------------|----------------|---------------------------|---------------------------------------------|----------------------------------|-----------------------------|----------------------|---------------------|---------------|
| ۶.                    | • 🔍      |       | 🚺 🔲 .        | 0              |                           |                                             |                                  |                             |                      |                     |               |
| filteren              | Zoeken   | Alles | Details      | Melding        |                           |                                             |                                  |                             |                      |                     |               |
| lavigatie 🛞           | Lijnco   | de L  | CustomCode   | Kostensoort    | Werksoort                 | Omschrijving                                | Intern aantal Interne<br>eenheid | Intern tarief intern tarief | Interne<br>grondslag | Intern<br>subtotaal | Totaal intern |
| Eindbladregels        | 1000     | 1     | 1.0          |                |                           | Materiaalkosten en kosten werk derden       |                                  |                             |                      |                     |               |
| >                     | 1010     | 3     | 1.1          | 1000 Materiaal |                           | Netto generiek materiaal groot              | 0,00                             |                             |                      | 0,00                |               |
| Eindblad:SJ0004 TN Ei | 1015     | 3     | 1.1          | 1000 Materiaal |                           | Netto generiek materiaal klein              | 0,00                             |                             |                      | 0,00                |               |
| ewerken               | 1020     | 3     | 1.2          |                |                           | Netto specifiek materiaal                   |                                  |                             |                      |                     |               |
|                       | 1030     |       | 1.3          |                |                           | Netto werk derden                           |                                  |                             |                      | 0,00                |               |
| Kosten                | 1100     |       | 1.4          |                |                           | Interne uitbestedingen                      |                                  |                             |                      | 0,00                |               |
| Recept                | 1200     |       | 1.5          |                |                           | Inkooptaakstellingen                        |                                  |                             |                      | 0,00                |               |
| 0                     | 1300     | 3     | 1.6          |                |                           | Extra inkooptaakstelling directie           |                                  |                             | 0,00                 | 0,00                |               |
| a Tekst               | 1400     | - %   | 1.7          |                |                           | Toeslag                                     |                                  | 8,00                        | 0,00                 | 0,00                |               |
| Samenstelling         | 1600     | Σ     | 1.6          |                |                           | Subtotaal materiaalkosten en werk<br>derden |                                  |                             |                      |                     | 0,00          |
| Totaal generaal       |          | 1     |              |                |                           |                                             |                                  |                             |                      |                     |               |
| Ã                     | 2000     | 1     | 2.0          |                |                           | Montage loonkosten                          |                                  |                             |                      |                     |               |
| Wijzigen              |          | 1     |              |                |                           | Montage-uren                                |                                  |                             |                      |                     |               |
| Verwijderen record(s) | 2170     |       | 2.1          |                |                           | Montage-uren W                              | 0,00                             |                             |                      | 0,00                |               |

Een eindblad bestaat uit eindbladregels. Elke regel bevat een aantal tabs waarin bijv. *interne hoeveelheid of intern tarief* volgens een bepaalde formule berekend worden:

| Iteriaal | Notto conorial materiaal klain 0.00                                                                                |
|----------|----------------------------------------------------------------------------------------------------|
| E V      | igen - 1015 Netto generiek materiaal klein                                                                         |
|          | lgemeen 🛛 Interne hoeveelheid formule 🔷 Intern tarief formule 🔍 Interne toeslag formule 🔪 Interne grondslag f      |
| - 1      | ጵ Ω - 🖁 🔁 🧐 - 😋 - 🗒 🥵 🖺 🛍                                                                                          |
| В        | 🗓 abe   臣 吾 ☰ 弓   🕺 🗴 븓 🎘 法 律 詳 田 田 🔝 😣 🊷 🛛 Lettertype 🔹 Wer 🔹 A 🍷 🐎 🕇                                             |
|          | 🛯 🜌 🕗 💽 💽 Veld toevoegen 📲 💷 🖷 🏥 🚟 💷 🂵 👬 🔛 💷 💷 🔛 🏋 🗹 🗹                                                             |
| IF(M     | (InternalBasePrice,InternalSubTotBase,InternalTotBase,ExternalBasePrice,ExternalSubTotBase,ExternalTotBase)>0,1,0) |
|          |                                                                                                    |

| iter | Notto consciele material Idein 0.00                                                                                                 |
|------|----------------------------------------------------------------------------------------------------|
|      |                                                                                                    |
|      | hoeveelheid formule \Intern tarief formule \Interne toeslag formule \Interne grondslag formule Interne subtotaal formul             |
|      |                                                                                                    |
|      | B I 및 abe 副 書 書 圖 Z × × ⊨ A Z 译 律 註 註 認 念 & Lettertype → Wer → A → & → Stijlelement                                                 |
|      | 📓 🚰 📓 🥥 💿 💌 Veld toevoegen 📲 💷 🖷 🏥 🚟 📲 🎚 📑 🎽 💷 🔛 📄 🏊 🜠 🗹                                                                            |
|      | SUMIF(EstimateSummaryEstimateLines, "TotCost", "CostType", CostTypeCode, "LineType", "1", <mark>"IsLargeMaterial", "false"</mark> ) |
|      |                                                                                                    |

Vaak wordt een eindblad gegenereerd op basis van een *eindbladsjabloon*. In dit sjabloon zijn alle posten en sommeringen al opgenomen.

| Eindblad        |         |       |                                                                                                    |          |
|-----------------|---------|-------|----------------------------------------------------------------------------------------------------|----------|
| Nummer          | ES23000 | 208   |                                                                                                    |          |
| Sjabloon        |         |       |                                                                                                    | <b>_</b> |
| Omschrijving    | Nee SJ  | 10001 |                                                                                                    |          |
| In afdruk       | Nee SJ  | 10002 | and the second second se |          |
| Overhead intern | Nee SJ  | 10003 | Eindblad TN                                                                                                    |          |
| Overhead extern | Nee SJ  | 10004 | TN Eindblad                                                                                                    |          |

Je kan uiteindelijk bepalen of je een eindblad wel/niet wil opnemen in de afdruk.

🌱 狑 💭

| Eindblad        |                         |
|-----------------|-------------------------|
| Nummer          | ES23000208              |
| Sjabloon        | SJ0001                  |
| Omschrijving    | Conjunction interesting |
| n afdruk        |                         |
| Overhead intern | € 0,00                  |
| Overhead extern | € 0,00                  |

Eindbladsjablonen vind je onder *Systeem > Configuatie > Eindbladsjablonen*.

| Eindblad sjablonen Me | Bekijken Bewerken Functies                      |         |
|-----------------------|-------------------------------------------------|---------|
| Selfaran              | Tooloon Allas Dataile Schermlay outs behavior M |         |
| Navigatie             | <ul> <li>X Nummer Omschrijving</li> </ul>       | eraning |
| Eindbladregels (83)   | <u>SJ0001</u>                                   |         |
|                       | <u>\$30002</u>                                  |         |
|                       | SJ0003 Eindblad TN                              |         |
|                       | SJ0004 TN Eindblad                              |         |
| Bewerken              |                                                 |         |

## 5.2.1 Projectgegevens

In eindbladregels kan ook gerekend worden met projectgegevens, waaronder ook gebruikerspecifieke velden vallen die op de entiteit Project zijn gemaakt, zoals:

| Naam                             | Т             | Berekend | Label                        |
|----------------------------------|---------------|----------|------------------------------|
| UDF_Adviseur                     | Tekst         |          | Adviseur                     |
| UDF_BVO                          | Geheel getal  |          | BVO in m2                    |
| UDF_Verantwoordelijke_Calculatie | Selectielijst |          | Calculatieverantwoordelijke  |
| UDF_Commercieel_manager          | Selectielijst |          | Commercieel manager          |
| UDF_Datum_aanvraag               | Datum         |          | Datum aanvraag               |
| UDFDatum_en_tijd_afsluiting      | Tijdstip      |          | Datum en tijd afsluiting     |
| UDF_Datum_handtekening           | Datum         |          | Datum handtekening           |
| UDF_Datum_indienen               | Datum         |          | Datum indienen               |
| UDF_Looptijd_in_maanden          | Geheel getal  |          | Looptijd in maanden          |
| UDF_Looptijd_in_weken            | Geheel getal  |          | Looptijd in weken            |
| UDF_Looptijd_op_de_bouw_in_weken | Geheel getal  |          | Looptijd op de bouw in weken |
| Marktsegment                     | Meerkeuze     |          | Marktsegment                 |
| UDF_Onderhoudstermijn_in_maanden | Geheel getal  |          | Onderhoudstermijn in maanden |
| UDF_Opdrachtgever                | Tekst         |          | Opdrachtgever                |
| UDF_Opleverdatum                 | Datum         |          | Opleverdatum project         |
| UDF_Startdatum_op_de_bouw        | Datum         |          | Startdatum op de bouw        |
| UDF_Startdatum                   | Datum         |          | Startdatum project           |
| UDF_Tendermanager                | Selectielijst |          | Tendermanager                |
| UDF_Verantwoordelijke_Realisatie | Selectielijst |          | Verantwoordelijke Realisatie |

In de veldenkiezer voor formules zijn deze velden (alfabetisch) te vinden onder EstimateProject [naam veld]:

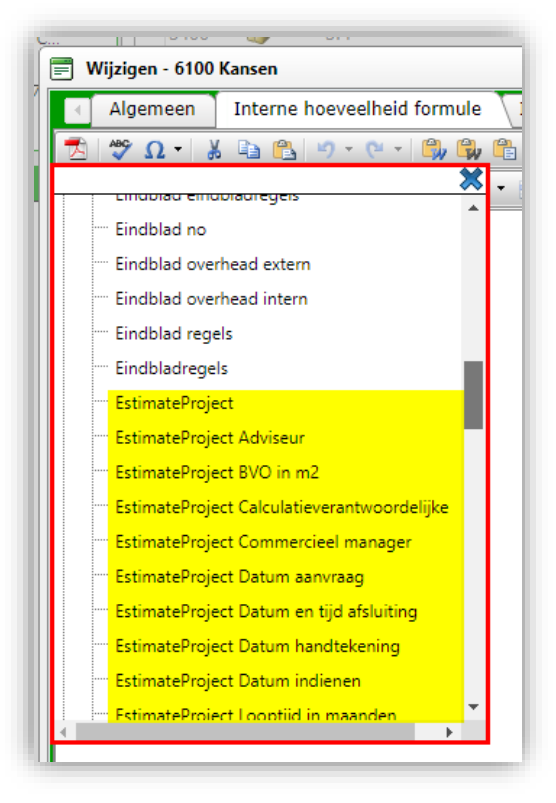

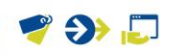

## 5.2.2 Export eindbladregels

Om eindbladregels te exporteren:

- 1. Navigeer via *Menu > Verkoop naar Calculaties*
- 2. Selecteer de calculatie en klik, onder Navigatie op Eindbladen.
- 3. Selecteer het eindblad waarvan je de eindbladregels wil exporteren en, op het tabblad Import/Export, klik *op Export eindbladregels:*

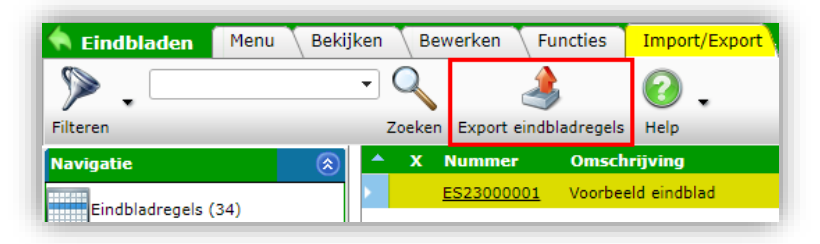

## 4. In het pop-up scherm:

| Schermlay-out gebruiken                                                                                                    | 🔿 Ja 🖲 Nee                                                                                                    |                    |  |
|----------------------------------------------------------------------------------------------------|----------------------------------------------------------------------------------------------------|--------------------|--|
| Exportlay-out                                                                                                    | Excel export lay-out 'Export eindblad' op Scherm eindbladregels                                                                                                    | <mark>-</mark> ╳╋╱ |  |
| Voorbereiden voor importeren                                                                                                    | ◯ Ja ●Nee                                                                                                    |                    |  |
| Samenvatting                                                                                                    |                                                                                                    |                    |  |
| Selectie: eindbladregel: 'Let op: Indien i<br>op reguliere calculatietotalen niet worder<br>Velden:<br>Lijncode<br>Lijntype<br>CustomCode<br>Omschrijving<br>Intern aantal<br>Interne eenheid omschrijving<br>Intern tarief<br>Toeslag intern tarief | 1 een calculatie OPTIONELE onderdelen zitten, dan worden die op een eindblad NIET meegeteld<br>1 meegeteld! Bij het wijzigen van optioneel ja/nee moet een eindblad dus herberekend worden! | l, net zoals ze    |  |

- a. Schermlay-out gebruiken: Zet deze optie op Ja voor een export van de informatie op het scherm, of op Nee als je een exportlay-out wil gebruiken.
- b. Exportlay-out: Kies exportlay-out of maak een nieuwe aan met de +-knop.
- c. Voorbereiden voor importeren: Zet deze optie op Nee.
- 5. Klik op *Export*. De eindbladregels worden nu geëxporteerd als Excel-bestand.

<u>NB</u>: Alleen wanneer je eindbladregels exporteert vanaf het hoogste niveau van het Eindblad, dan worden alle onderliggende regels meegenomen, *inclusief recepten* en de *inhoud* van deze recepten (receptregels).

## 5.3 Schermlay-outs

Voor elk overzicht in de applicatie kan je een schermlay-out aanmaken. Hiermee bepaal je welke datavelden als kolommen op het overzicht zichtbaar zijn.

Gedetailleerde informatie over het aanmaken van schermlay-outs vind je in de Manual COS Basics.

## 5.3.1 Rechter zijpaneel

🗞 Compano Online Software

🍠 🌮 💭

Aan het rechter zijpaneel van een schermlay-out kunnen ook data velden worden toegevoegd, zoals bijvoorbeeld verschillende totalen van een calculatie. Door deze velden aan het paneel toe te voegen, en niet als datakolom op de lay-out, wordt de snelheid van het berekenen van deze velden vergroot.

<u>NB</u>: Het rechter zijpaneel is beschikbaar op schermlay-outs voor de overzichten van Calculatie, Bestekdeel, Bouwdeel en Calculatieregel.

Om velden aan het rechter zijpaneel toe te voegen:

- 1. Navigeer naar het overzicht waarvoor je een schermlay-out wil maken<sup>3</sup>.
- 2. Klik, op het tabblad Bekijken, op Schermlay-outs beheren.

| Calculaties Menu | Bekijken | Bewerk                | en f  | uncties     | Afdrukker | Import/Export     |          |
|------------------|----------|-----------------------|-------|-------------|-----------|-------------------|----------|
| Filteren         |          | Zoeken                | Alles | Details     |           | Tot. materiaal    | , (<br>M |
| Navigatie        | ^ (      | ^ x                   | S     | Proj        | Standa    | aard lay-out      | 81       |
| Bestekdelen (21) |          | <ul> <li>I</li> </ul> |       | <u>217.</u> | (******** | 2                 | 5        |
|                  |          |                       |       | 217.        |           |                   | <<br>e   |
| Bouwdelen (0)    |          |                       |       | <u>217.</u> |           |                   | 5        |
| Offertes (0)     |          |                       |       | PR2         |           |                   | -        |
| Eindbladen (1)   |          |                       |       | 217.        | Scherr    | mlay-outs beheren | 5        |
| Cinobiaden (1)   |          |                       | -     | 217.        |           |                   | _        |

- 3. In het volgende scherm, onder Bewerken, klik op + Toevoegen.
- 4. In het pop-up venster:

Tabblad Lay-out

| Lay-out    | Velden | Sortering | Snelfilter | Rechterpaneel         | Memo                     |                 |
|------------|--------|-----------|------------|-----------------------|--------------------------|-----------------|
| Гуре       |        |           | S          | cherm                 | ~                        |                 |
| Naam       |        |           | S          | chermlay-out calcula  | aties met totalen in red | chter zijpaneel |
| Toepassing |        |           | С          | ) 🖼 Binnen het bedrij | f 🦲 🗟 Voor m             | ijzelf          |
|            |        |           |            |                       |                          |                 |
|            |        |           |            |                       |                          |                 |

- a. Naam: Typ een naam voor de lay-out.
- b. Toepassing: Kies of de lay-out alleen voor jezelf of voor alle gebruikers binnen het bedrijf zichtbaar moet zijn.

Tabblad Velden

<sup>&</sup>lt;sup>3</sup> Het rechter zijpaneel is beschikbaar op schermlay-outs voor de overzichten van Calculatie, Bestekdeel, Bouwdeel en Calculatieregel.

💅 ᠫ 💭

| Lay-out Velden Sortering Si   | nelfilter 🔪 Rechte | erpaneel Memo                                |               |  |
|-------------------------------|--------------------|----------------------------------------------|---------------|--|
| Beschikbare velden            |                    | - Geselecteerde velden                       |               |  |
| I Alle velden                 |                    | Veld                                         | Koptekst      |  |
| III''' Alfabetisch per letter |                    | Gearchiveerd                                 | х             |  |
| ul <sup>™</sup> Per categorie |                    | Nummer                                       | Calc.nr       |  |
| ∎ Standaard velden            |                    | Status                                       | S             |  |
|                               |                    | Offertes                                     | Offertes      |  |
|                               | >                  | Omschrijving                                 | Omschrijving  |  |
|                               | <                  | Extern nummer                                | Extern nummer |  |
|                               |                    | Klantgroep code                              | Klantgroep    |  |
|                               |                    | Opdrachtgever rechtspersoon<br>verkorte naam | Naam          |  |
|                               |                    | Totaal verkoop                               | Tot. verkoop  |  |
|                               |                    | Memo's                                       | Memo's        |  |
|                               |                    | Bijlagen                                     | Bijlagen      |  |

- Beschikbare velden: Voeg beschikbare velden toe aan de geselecteerde velden met de > knop.
- b. Geselecteerde velden: Verwijder geselecteerde velden (optioneel) met de < knop, of orden de velden op de lay-out met de pijltjes-toetsen (boven, beneden).

Tabblad Sortering

| Lay-out Velden<br>Beschikbare velden                                          | Sortering | Snelfilter F     | echterpaneel | Memo            |          |
|-------------------------------------------------------------------------------|-----------|------------------|--------------|-----------------|----------|
| Alle velden     Alfabetisch per letter     Per categorie     Standaard velden |           | > Aanm           | aaktijdstip  | Sorte<br>Aflope | ind      |
|                                                                               | V         | oeg volgende toe | Bewaar rec   | ord             | Annuleer |

- Beschikbare velden: Voeg beschikbare velden voor sortering toe aan de geselecteerde velden met de > knop.
- b. Geselecteerde velden: Dit zijn de velden waarop, in volgorde, gesorteerd worden. Verwijder geselecteerde velden (optioneel) met de < knop, of orden de velden op de lay-out met de pijltjes-toetsen (boven, beneden).

Tabblad Snelfilter

| Lay-out Velden Sorte                                                             | ring Snelfilte | Rechterpaneel Memo                      |                                       |
|----------------------------------------------------------------------------------|----------------|-----------------------------------------|---------------------------------------|
| Alle velden     Accountmanager     Auteur     Bewakingstatus       Eigenschappen | ▲              | Veld<br>Status<br>DataManager<br>Auteur | · · · · · · · · · · · · · · · · · · · |

- Beschikbare velden: Voeg beschikbare velden voor het Snelfilter toe aan de geselecteerde velden met de > knop.
- b. Geselecteerde velden: Dit zijn de velden waarop je kan filteren in het Snelfilter. Verwijder geselecteerde velden (optioneel) met de < knop, of orden de velden op de lay-out met de pijltjes-toetsen (boven, beneden).

Tabblad Rechterpaneel

| nje Siehes Interne hearation      | Nacalculatie            | Intercale a   | Keten Dan /JKD3       | Devet                                                                                                    | e.Cononenitecendros.B.M | 8   | Onbekend (19)                |
|-----------------------------------|-------------------------|---------------|-----------------------|----------------------------------------------------------------------------------------------------|-------------------------|-----|------------------------------|
| Fra 📄 Wijzigen - Scherm lay-out ' | CWD - test I' op Scherm | n calculaties |                       |                                                                                                    |                         |     | Arnold de Vlieger (2)        |
| Lay-out Velden Sor                | tering Snelfilter       | Rechterpane   | Memo                  |                                                                                                    |                         | 3   | Auteur                       |
| Beschikbare velden                |                         | 1 N I         | -Geselecteerde velden |                                                                                                    |                         |     | Arnold de Vileger (2)        |
| Eri                               |                         | .ve           | No.                   | and the second second se |                         |     | Erik Siebes (4)              |
| ArtAlle velden                    |                         |               | Veid                  | Koptekst                                                                                                    |                         | 1   | Frank van de Waeter (14)     |
| Fra Alfabetisch per letter        |                         |               | rekst constante       | localen                                                                                                    |                         | 8   | Terence Buts (1)             |
| Per categorie                     |                         |               | Totaal bruto          | Totaal bruto                                                                                                    |                         |     | Rantgroep                    |
| Standaard velden                  |                         |               | Totaal verkoop        | Totaal verkoop                                                                                                    |                         |     | Outrachionur                 |
|                                   |                         | 10000         | Totaal kosten         | Totaal kosten                                                                                                    |                         | 4   |                              |
| WZ                                |                         | >             | Kosten Artikel        | Totaal materiaal                                                                                                    |                         | 1   | Accountmanager               |
| En                                |                         | <             | Kosten Arbeid         | Totaal Arbeid                                                                                                    | v                       |     | (19)                         |
| Fra                               |                         |               |                       |                                                                                                    |                         |     | Frank Frank van de Waeter (  |
| We                                |                         |               |                       |                                                                                                    |                         |     | Calculatie                   |
| Era<br>Wa                         |                         |               |                       |                                                                                                    |                         | 1   | Totalen                      |
| Era                               |                         |               |                       |                                                                                                    |                         |     | Totaal bruto                 |
| We                                |                         |               |                       |                                                                                                    |                         |     | € 1.051.85                   |
| Wa                                |                         |               |                       |                                                                                                    |                         | 1   | C 1.051,85                   |
| Fra                               |                         |               |                       |                                                                                                    |                         | 987 | Totaal kosten                |
| Wa Eigenschappen                  |                         |               |                       |                                                                                                    |                         |     | C 936,01<br>Totaal materiaal |
| Wa                                |                         |               |                       |                                                                                                    |                         | 3   | € 900,00                     |
| Era                               |                         |               |                       |                                                                                                    |                         | 8   | Totaal Arbeid                |
|                                   |                         |               |                       |                                                                                                    |                         |     | L. 5 30101                   |
| Wz                                |                         |               |                       |                                                                                                    |                         | 13  |                              |
| Fra                               |                         |               |                       |                                                                                                    |                         | 8   |                              |
|                                   |                         |               |                       |                                                                                                    |                         |     |                              |
|                                   |                         | Vorige        | bewerken              | Bewaar record                                                                                                    | Annuieér                |     |                              |
|                                   |                         |               |                       |                                                                                                    |                         |     |                              |
|                                   |                         |               |                       |                                                                                                    |                         |     |                              |

- Beschikbare velden: Voeg beschikbare velden voor in het recht infopaneel toe aan de geselecteerde velden met de > knop.
- b. Geselecteerde velden: Dit zijn de velden die getoond worden in het rechter infopaneel. Verwijder geselecteerde velden (optioneel) met de < knop, of orden de velden op de lay-out met de pijltjes-toetsen (boven, beneden).
- 5. Bewaar het record.

## 5.3.2 Clusterrecepten indicatie

In het Receptenoverzicht is een clusterrecept herkenbaar aan een LevelCount die groter is dan 1. Makkelijker nog is om bij een clusterrecept de optie IsClusterElement te bekijken; een vinkje bij deze optie geeft aan dat een recept onderdeel is van een ander recept.

Om deze velden op een schermlay-out te zetten:

- 1. Ga, via het Menu, naar Artikelen > Receptsystemen.
- 2. Selecteer een receptsysteem en klik, onder Navigatie, op Recepten.

| Receptsystemen Me  | nu Bekijken Bewerken Functies               |
|--------------------|---------------------------------------------|
| ▶.                 |                                             |
| Filteren           | Zoeken Alles Details Schermlay-outs beheren |
| Navigatie          | 💽 🙆 Code Omschrijving                       |
| Receptgroepen (25) | Recepten                                    |
| Recepten (28)      |                                             |
| Rewerken           |                                             |

3. Klap, op het tabblad Bekijken, de opties voor schermlay-outs uit en selecteer *Schermlay-out beheren*:

| Recepten Menu     | Bekijken Bewerken Functi | ties Import/Export »Receptsysteem: |
|-------------------|--------------------------|------------------------------------|
| 2.                | 🤍 📃                      | 🚺 🔲 🗸 🞯                            |
| Inclusief archief | Zoeken Alles             | Details - kopie Melding            |
| Navigatie         | 🔊 🔶 🔺 Nr 🛛 Recep         | ptsysteen Standaard lav-out        |
| Pagala (0)        | RE23000001 CWD           |                                    |
| Regels (0)        | RE23000002 CWD           |                                    |
| Receptsysteem:    | RE23000003 CWD           |                                    |
| Bewerken          | RE23000004 CWD           | - kopie                            |
|                   | RE23000005 CWD           | Schermlay-outs beheren             |
| Toevoegen         | PE23000006 CWD           |                                    |

4. Voeg een nieuwe lay-out toe (1) of *Wijzig* een bestaande lay-out (2):

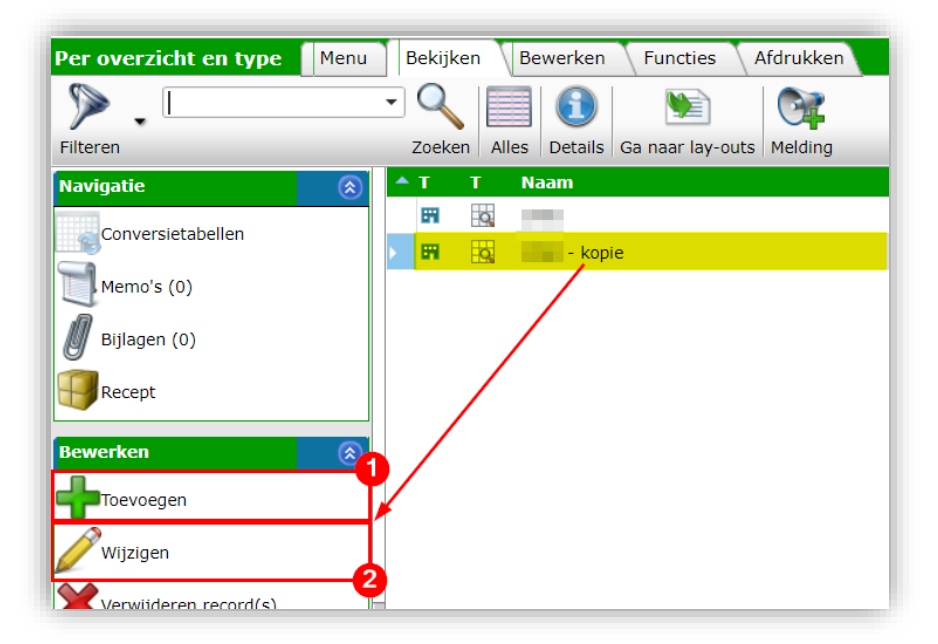

5. In het pop-up venster:

| Lay-out            | Velden                                         | Sortering  | Snelfilter    | Memo          |                            |                 |  |
|--------------------|------------------------------------------------|------------|---------------|---------------|----------------------------|-----------------|--|
| Beschikbar         | e velden —                                     | ·          | 1             | ,<br>, r      | -Geselecteerde velden      |                 |  |
| - Nece             | μι                                             |            |               |               | Veld                       | Koptekst        |  |
|                    | odes                                           |            |               |               | Nummer                     | Nr              |  |
| i⊒- <mark>G</mark> | etallen                                        |            |               |               | Zoekwoord                  | Zoekwoord       |  |
|                    | - Aantal rece                                  | eptgroepen |               |               | Gebruikseenheid (GE) afkor | ting Afkorting  |  |
|                    | LevelCoun                                      | t          |               |               | Receptsysteem code         | Receptsysteem   |  |
|                    | Selectie aa                                    | ntal       |               | <             | Omschrijving               | Omschrijving    |  |
|                    | Totaal aantal uren     Namen en omschrijvingen |            |               |               | Receptgroep omschrijving   | Receptgroep     |  |
|                    |                                                |            |               |               | Totaal aantal uren         | Tot. aant. uren |  |
|                    |                                                |            |               | Totaal bruto  | Tot. bruto                 |                 |  |
| Afbeelding         |                                                |            | Totaal inkoop | Totaal inkoop |                            |                 |  |
|                    | Gearchivee                                     | amont      |               |               | Memo's                     | Memo's          |  |
|                    | IsClusterElement                               |            | LevelCount    | LevelCount    | •                          |                 |  |
| ergenoenap         |                                                |            |               |               |                            |                 |  |
|                    |                                                |            |               |               |                            |                 |  |

- Beschikbare velden: Voeg de velden LevelCount en IsClusterElement toe aan de lay-out met de > knop:
- b. Geselecteerde velden: Gebruik eventueel de pijltjes-toetsen om de velden te rangschikken.
- c. Bewaar het record.
- 6. Gebruik, onder Functies, de knop *Toepassen* om de schermlay-out te activeren:

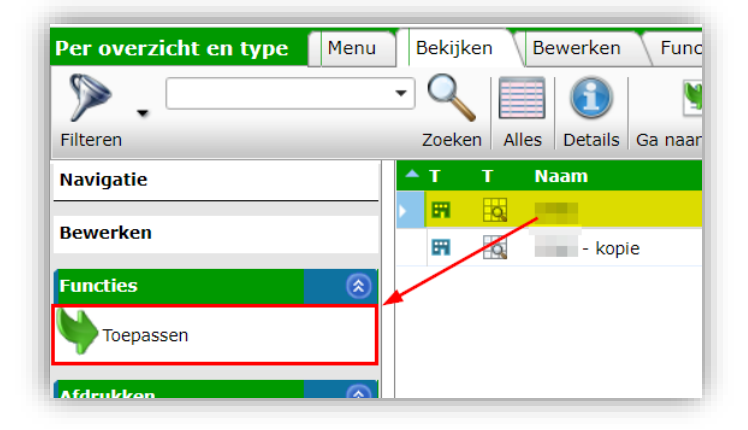

## 5.4 Afdruklay-outs

Afdruklay-outs bepalen hoe een calculatie uiteindelijk afgedrukt wordt; er wordt dan een PDFbestand gegenereerd conform de in de lay-out vastgelegde format opties. Ook word in een afdruklay-out bepaald welke elementen, calculatiegegevens, eindbladregels, totalen, bestekdelen, etc. uit de calculatie wel of niet worden afgedrukt.

Afdruklay-out worden meestal in samenspraak met de Compano consultant/vormgever samengesteld.

## 6 Custom menu's

Custom menu's kunnen aan de user interface worden toegevoegd, bijvoorbeeld om Handleidingen of andere documenten ter beschikking te stellen.

Om een menu toe te voegen:

1. Ga, via het Menu, naar Systeem > Configuratie.

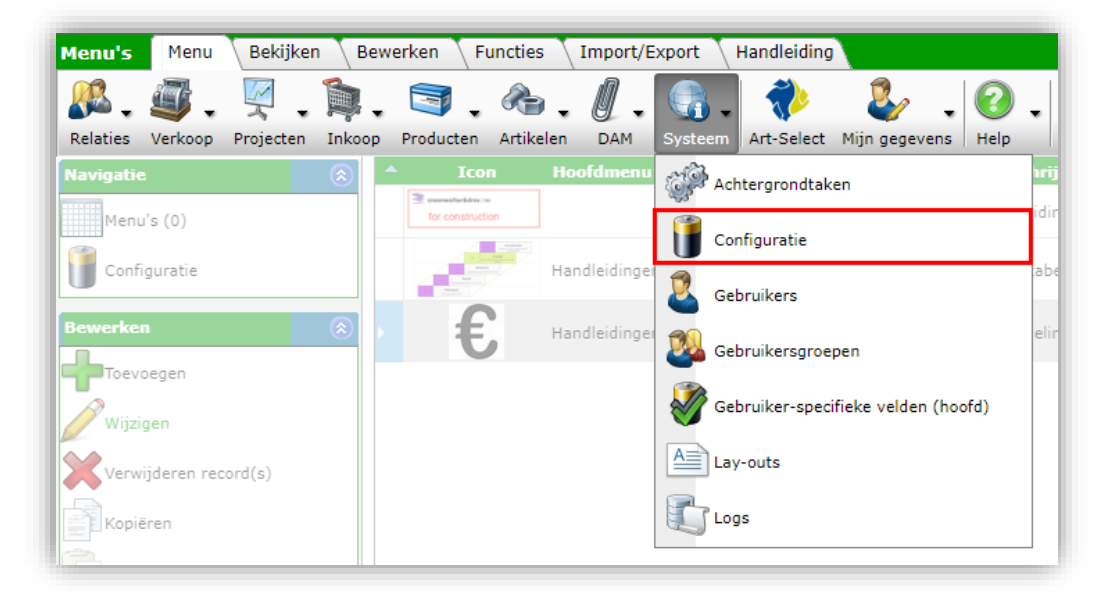

2. Klik, in het overzicht, op de optie Menu's.

| Configuratie Menu B | ekijken Handleiding |                                     |                                                                                                    |
|---------------------|---------------------|-------------------------------------|----------------------------------------------------------------------------------------------------|
| ▶ .                 | - 🔍 📃               | 10 🛛 🖓 .                            |                                                                                                    |
| Filteren            | Zoeken Alles        | Details Schermlay-outs beheren Help |                                                                                                    |
|                     | Afbeelding          | overzicht Omschrijving              | Wordt gebruikt door                                                                                                    |
|                     | 4                   | Gebruikersrechten                   | Groep, Gebruiker                                                                                                    |
|                     |                     | Klantgroepen                        | Inkoopcontract, Relatie, Artikelbewaking, Calculatie, Offerte, Order,<br>Project, Verkoopcontract, Tarief, Werkbon                                                                                                    |
|                     |                     | Kostenplaats                        | Project, Tarief                                                                                                    |
|                     | 2                   | Kostensoorten                       | Artikelbewaking, Receptregel, Calculatieregel, Bestekdeel, Calculatier<br>Eindbladregel, Werksoort, Offerteregel, Onderdeel, Offerter, Order, Project,<br>Projectspecifiek materiaal, Tarief, Reiskosten, Order/werkbonregel,<br>Werkbon |
|                     |                     | Landen                              | Adres, Artikel, Assortiment land, Product                                                                                                    |
|                     |                     | . <u>Memo's</u>                     |                                                                                                    |
|                     |                     | Menu's                              | Menu                                                                                                    |
|                     | 1                   | Normsvstemen                        | Recept, Calculatie, Bestekdeel, Norm, Offerte, Productnorm, Werksituatie                                                                                                    |

3. Klik, in het volgende scherm, op +Toevoegen om een nieuw (hoofd)menu-item aan te maken:

47

🍠 🌮 💭

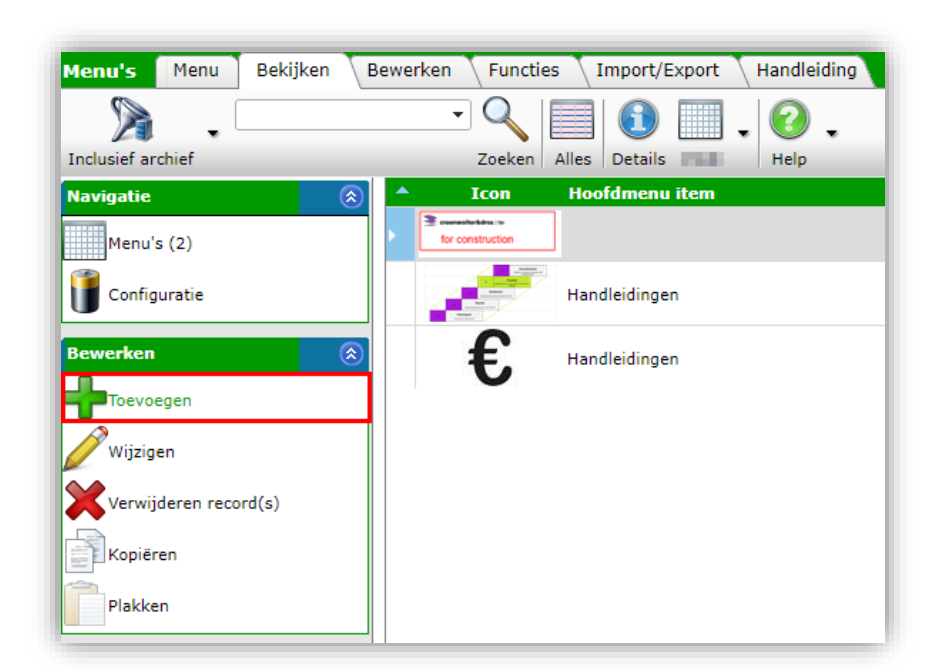

4. In het pop-up venster:

| j loevoegen - Meaw(e) mena |                                                                                         | U                                                   |
|----------------------------|-----------------------------------------------------------------------------------------|-----------------------------------------------------|
| Menu                       |                                                                                         |                                                     |
| oofdmenu item              |                                                                                         | <b>-</b> X                                          |
| coon                       | B manufacture of                                                                        |                                                     |
|                            | Re-conditioner                                                                          |                                                     |
|                            | X                                                                                       |                                                     |
|                            | /Data/Environments/000002/Attachment/Bijl                                               | age/Logo%20png                                      |
| √olgorde                   | 1                                                                                       |                                                     |
| Omschrijving               | Handleidingen                                                                           |                                                     |
| Locatie                    | COS PIM Handleiding Bijlagen En Certificate<br>//Data/Environments/000002/Attachment/CC | <u>n L03.pdf</u> x<br>)S_PIM_Handleiding_Bijlagen_E |
|                            |                                                                                         |                                                     |
|                            | Verige howerken Velgende howerken Rowe                                                  | A services                                          |

- a. Hoofdmenu item (optioneel): Kies optioneel een hoofdmenu-item *waaronder* dit nieuwe menu-item wordt getoond. NB: Uiteraard moet het hoofdmenu-item *eerst* worden aangemaakt.
- b. Icon: Upload en kies een icoon dat bij het (hoofd)menu-item toont.
- c. Volgorde: Vul een cijfer in; dit cijfer bepaalt de volgorde waarin dit menu-item getoond wordt.
- d. Omschrijving: Typ een omschrijving; dit is tevens het label waarmee het menuitem getoond wordt.
- e. Locatie (optioneel): Upload en kies een bestand dat aan dit menu-item gekoppeld wordt. <u>NB</u>: Dit kan ook een URL locatie zijn.
- 5. Bewaar het record.

Let op: Nieuwe menu's en wijzigingen aan het menu zijn pas de volgende dag zichtbaar.

Het menu wordt getoond op een apart tabblad aan het einde van het COS-menu, bijvoorbeeld:

Op dit tabblad vind je dan het menu, inclusief eventuele submenu-items terug:

| Projecten Menu Bekijke        | n 🔪 Bew    | erken | Functies | Afdrukken Import/Export Handleiding |
|-------------------------------|------------|-------|----------|-------------------------------------|
| 23000-1<br>C231CC             |            |       |          |                                     |
| Handleidingen                 |            |       |          |                                     |
| <b>f</b> Afhandeling tarieven | ^ <b>^</b> | x     | Nr       | Omschrijving                        |
|                               |            |       |          |                                     |
| Tabel kabels 10kV             |            |       | 0.000    | National or even statements         |
| B bijidgen (b)                |            |       |          | This Party and a state              |
| Calculaties (8)               |            |       |          |                                     |